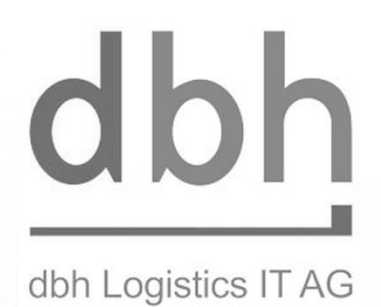

# Benutzerhandbuch

# BrePos Client 1.5.1 - NSW bedingte Änderungen

# [BrePOS NSW Anpassungen]

Version 1.5.1 Stand: 07.06.2016 13:42

# Inhalt

| Einle | eitung                                                            | 4           |
|-------|-------------------------------------------------------------------|-------------|
| 1.    | Systemanforderungen für den BrePOS Client                         | 4           |
| 2.    | Unterschiede SIS und NSW Meldungen                                | 5           |
| 2.1.  | Anlaufreferenz (Visit-ID)                                         | 6           |
| 2.2.  | Anmelder                                                          | 6           |
| 2.3.  | Liegeplatz                                                        | 6           |
| 2.4.  | Abgangshafen / Bestimmungshafen                                   | 6           |
| 2.5.  | Neue Codeliste Anlaufzweck                                        | 6           |
| 2.6.  | Neue Codeliste Ladungsdaten                                       | 6           |
| 2.7.  | Neue Codeliste Schiffstypen                                       | 7           |
| 2.8.  | ISPS Code                                                         | 7           |
| 3.    | Eingangskorb in BrePOS                                            | 8           |
| 3.1.  | NSW- Eingangskorb                                                 |             |
| 4.    | Vorgangsanlage aus dem NSW Eingangskorb                           | 10          |
| 4.1.  | Abgleich Schiffstammdaten aus NSW mit den BrePOS Schiffstammdaten |             |
| 4.2.  | NSW-Anmeldung in der Detailansicht                                |             |
| 4.3.  | Vorgangsanlage aus dem Auflister im NSW-Eingangskorb              |             |
| 5.    | Gefahrgutmeldungen in BrePos                                      | 18          |
| 5.1.  | NSW Gefahrgutmeldung – Detailansicht                              | 20          |
| 6.    | NSW-Änderungsmeldung bei angelegtem Vorgang                       | 21          |
| 6.1.  | Anzeige der Änderungsmeldung im Eingangskorb                      | 21          |
| 6.2.  | Änderungen abhängig vom Status der Vorgangs                       | 22          |
| 7.    | NSW-Meldeklassen ansehen                                          | 24          |
| 8.    | Notfallszenario (Schiffsanmeldungen für das HBH im ANSW           | ansehen) 26 |
| 8.1.  | Schiffsanmeldungen suchen                                         |             |
| 9.    | Anhang                                                            | 28          |
| 9.1.  | NSW Informationen                                                 |             |
| 9.2.  | Verhalten bei Änderungsmeldungen                                  |             |
| 9.3.  | Glossar                                                           |             |

### Dokumentinformation

Das Dokument wird fortlaufend entsprechend den neuen BrePOS-Versionen aktualisiert. Die Änderungen werden hier dokumentiert.

| Version | Erstellt am | Änderung                                                             | Erstellt von |
|---------|-------------|----------------------------------------------------------------------|--------------|
| 1.5.0   | 27.05.15    | Erstanlage                                                           | dbh (MMU)    |
| 1.5.0   | 03.06.2015  | Anpassungen an aktuelle Client Version,<br>Ergänzung Notfallszenario | dbh (MMU)    |
| 1.5.0   | 05.06.2015  | Anpassungen gemäß HBH-Wunsch                                         | dbh (MMU)    |
| 1.5.1   | 19.04.2016  | Anpassungen gemäß NSW API 3.0                                        | dbh (MMU)    |
| 1.5.1.  | 06.06.2016  | Ergänzung Änderungsmeldungen und NSW Meldeklassen                    | dbh (MMU)    |

# Einleitung

Aufgrund der Nationalen Umsetzung der EU Richtlinie 2010/5 im Maritime Single Window (NSW) werden die für die Schiffsanläufe in den Bremischen Häfen notwendigen Daten ab dem 27. Mai 2015 über das NSW gemeldet. Am 31.3. 2016 sind weitere Änderungen an der NSW-Schnittstelle wirksam geworden.

Die aus dem NSW gemeldeten Daten (Klassen) unterscheiden sich von den Meldungen aus SIS hinsichtlich Umfang und Qualität, infolge dessen sind Anpassungen an BrePOS notwendig. Die Anpassungen erfolgen schrittweise.

In diesem Dokument sollen die Änderungen in BrePos und das dadurch bedingte veränderte Vorgehen der Verkehrslenker beschrieben werden.

Besonders wichtige Hinweise sind wie folgt gekennzeichnet:

#### **BrePos Versionen**

Die Schiffsanmeldungen über das NSW erfordern umfangreiche Anpassungen an BrePOS. Um möglichst schnell NSW Anmeldungen in BrePos übernehmen zu können, werden in zeitlich kurzen Abständen solange BrePOS-Updates bereitgestellt, bis der volle Funktionsumfang erreicht ist.

|                                                 | BrePC | OS III Ve | rsion: 1. | .5.0 |
|-------------------------------------------------|-------|-----------|-----------|------|
| Die BrePos-Version finden Sie in der Kopfzeile. | Datei | VAP       | VKL       | Int  |
| Diese Handbuch wird entsprechend den Versio     | nen a | ngep      | asst.     |      |

# 1. Systemanforderungen für den BrePOS Client

- 1. Auf allen Rechner muss
  - a. eine aktuelle Version *CRRuntime\_32bit\_13\_0\_13.msi* der Reporting Komponenten von Crystal Report installiert sein.
  - b. das .NET Framework ab Version 4.5. installiert sein
- 2. Um das Auto-Update des BrePOS Clients zu ermöglichen, muss jeder Anwender Schreibrechte auf den Ordner haben, in dem der Client installiert ist und
- 3. im Client selber muss das AutoUpdate zugelassen werden (Datei -> AutoUpdate aktiv)

| Datei | VAP     | VKL       | Schleusen | Stammdater |
|-------|---------|-----------|-----------|------------|
| A     | nmelde  | n         |           |            |
| A     | bmelde  | n         |           |            |
|       |         |           |           |            |
| P     | asswort | andern    |           |            |
| ✓ A   | utoUpd  | ate aktiv | 1         |            |
| B     | eenden  |           |           |            |

# 2. Unterschiede SIS und NSW Meldungen

Das NSW unterscheidet verschiedene Meldeklassen und legt die Meldezeitpunkte wie folgt fest:

Leitgrundsatz (L13) Bei einem **Hafenbesuch** eines Schiffes sind die Meldungen vom Meldeverantwortlichen zu den vorgegebenen Zeitpunkten an das NSW zu melden. Die Meldeordnungen definieren die Zeitpunkte der Abgabe und Inhalte der Informationen.

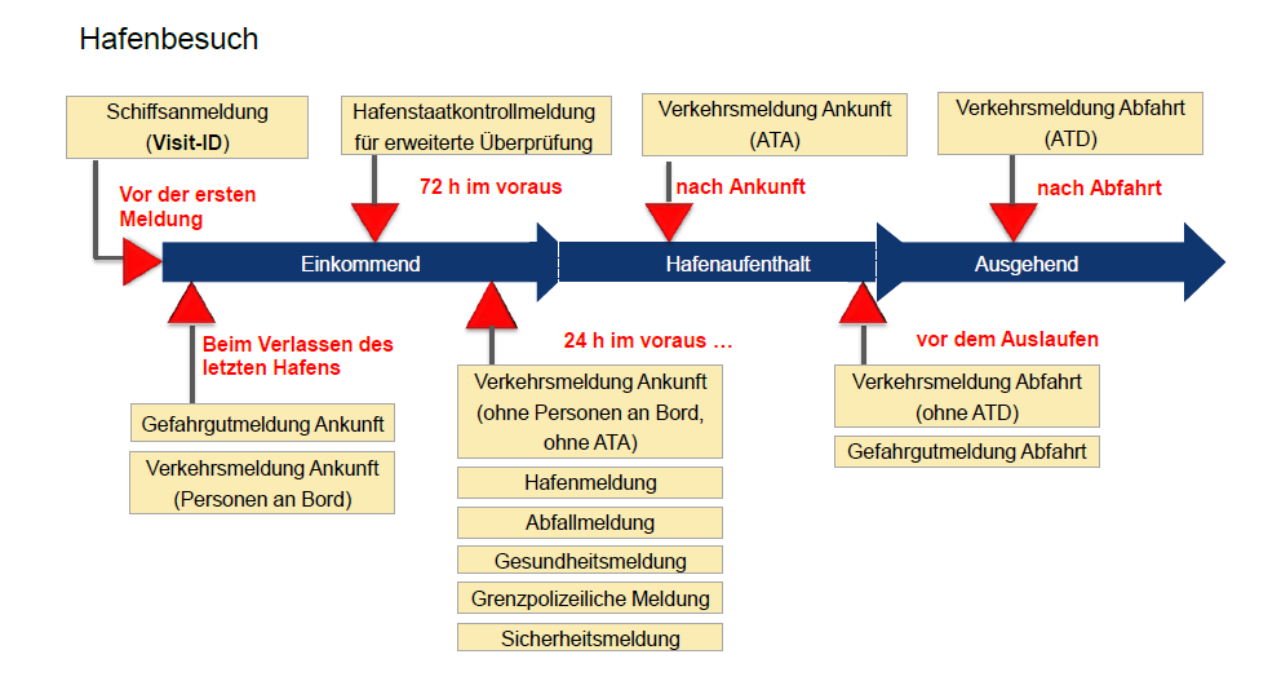

#### 2.1. Anlaufreferenz (Visit-ID)

Die Anlaufreferenz wird aus dem NSW in der Klasse Visit übermittelt.

Diese Visit-ID kann zeitlich unbegrenzt vor den Anlauf eines Hafens im NSW erstellt werden. Zur Beantragung der Visit-ID werden der Anlaufhafen, das geplante Ankunftsdatum und die IMO Nummer des Schiffes übermittelt.

Die Visit-ID ist immer 17-stellig, beginnend mit dem UNLoc-Code des Hafen, gefolgt von der Jahreszahl und einer eindeutigen 6stelligenKennzeichnung.

Beispiel: DEBRV-2015-MITKXX

Diese Anlaufreferenz wird in BrePos angezeigt.

(Hinweis: Einige Reeder lassen die Visit-ID aus SIS heraus bei der Anlage der Reise erstellen.)

#### 2.2. Anmelder

Die verschiedenen Meldeklassen aus dem NSW können durchaus unterschiedliche "Melder" (*Reporting Party*) haben.

Seit dem 31.3.2016 gibt es eine neuen verpflichtende Meldeklasse "AGENT" aus dem NSW. Alle Melder finden Sie im Reiter "Anmelder".

• Da aus dem NSW nicht – wie aus SIS gewohnt- die Anmelder mit den BrePos-Codes übermittelt werden können, bedeutet dieses, dass der Makler, den Sie als zuständigen Makler betrachten, manuell von Ihnen anhand der vom NSW übermittelten Daten ausgewählt werden muss. Siehe Beschreibung in Vorgangsanlage.

#### 2.3. Liegeplatz

Der Liegeplatz wird aus dem NSW in der Klasse *INFO* übermittelt. Dabei wird der Liegeplatz als Freitext im Feld *INFO-Gewünschter Liegeplatz* übermittelt und nicht anhand von BrePos-Codes. Zusätzliche Informationen zum Liegeplatz oder Anforderungen an den Liegeplatz (wie z.B. Anlegeseite etc.) werden in dem Feld *INFO-Besonderheiten Liegeplatz oder Schiff* übermittelt. Die Logik Anlieger, Liegeplatz, Kaje wird aus dem NSW **nicht** übermittelt.

• Das bedeutet, dass bei der Vorgangsanlage anhand der vom NSW übermittelten Daten der entsprechende BrePos Liegeplatz ausgewählt werden muss. Siehe Beschreibung in Vorgangsanlage.

#### 2.4. Abgangshafen / Bestimmungshafen

Diese werden nur aus dem SIS, nicht aber aus dem NSW nicht übermittelt. Stattdessen wird aus dem NSW das Fahrtgebiet übermittelt - Feld *INFO-Fahrtgebiet*.

#### 2.5. Neue Codeliste Anlaufzweck

Das NSW nutzt für den Anlaufzweck eine andere Codeliste als BrePos bisher. Verwendet wird die Europäische Codeliste *UN/EDIFACT 8025 -Code specifying the purpose of the conveyance call.* Alle über das NSW erfolgten Schiffsanmeldungen nutzen diese Codeliste. Diese ist auch in BrePos hinterlegt.

#### 2.6. Neue Codeliste Ladungsdaten

Das NSW nutzt eine andere Codeliste als BrePos bisher für die Ladungsdaten. Verwendet wird die Europäische Codeliste *NST 2007*. Alle über das NSW erfolgten Schiffsanmeldungen nutzen diese Codeliste. Diese ist auch in BrePos hinterlegt.

#### 2.7. Neue Codeliste Schiffstypen

Das NSW nutzt eine andere Codeliste als BrePos bisher für die Schiffstypen. Verwendet wird die Europäische Codeliste UNECE Rec 28.

In der BrePOS Schiffstypen Liste erfolgt eine Zuordnung von BrePos-Schiffstyp und NSW-Schiffstyp.

#### 2.8. ISPS Code

Die ISPS Meldung wird aus dem NSW in der Klasse *SEC* übermittelt. Neben den in BrePos bekannten Informationen werden zusätzliche ISPS-relevante Informationen übermittelt. Diese werden in BrePOS angezeigt.

Das NSW bietet aber auch die Möglichkeit einer "vereinfachten Meldung". Wird diese Option genutzt, muss der Meldeverpflichtete nur angeben, in welchem deutschen Hafen die vollständige ISPS Meldung abgegeben wurde.

<sup>7</sup>Die eigentlichen ISPS Informationen sind dann vom Verkehrslenker bei dem Hafen nachzufragen!

# 3. Eingangskorb in BrePOS

Der Eingangskorb mit den Schiffsanmeldungen ist in BrePos unter dem Menüpunkt "VKL" -> Schiffsanmeldung zu finden.

Im Eingangskorb *NSW* finden Sie die Schiffsanmeldungen aus dem NSW, der Eingangskorb *SIS* mit den SIS-Schiffsdeklarationen ist entfallen, da es keine Schiffsdeklarationen über NSW mehr gibt.

Anmeldungen für die Klasse "**Anhang**" (*TOWA* und *TOWD*) sind noch nicht im aktuellen BrePOS Client möglich.

| Datei VA | AP | VKL | Schleusen     | Stammdaten | Grafik | Gefahrgut    | Entsorgung | Fenster | Hilfe | Administration |
|----------|----|-----|---------------|------------|--------|--------------|------------|---------|-------|----------------|
|          |    | 5   | Schiffsanmeld | lung 🕨     | NSW    | 1            |            |         |       |                |
|          |    | ł   | Historie      |            | NSW    | -Archiv      |            |         |       |                |
|          |    | -   | Statistik     | E.         | NSW    | Meldeklassen | •          |         |       |                |
|          |    | ł   | Brückenbeweg  | gungen     | man    | uell         |            |         |       |                |
|          |    |     | Tagesdaten    |            |        |              |            |         |       |                |

#### 3.1. NSW- Eingangskorb

| Finlaufdatum von: 13 | • 50<br>12.2015 • | bis: 13.02.2016  |     |                 | Sotierum:        | fdatum 🔿 Schiffsname | auch unvollstandige Ar | imeldungen anzeigen (nur Visit-ID) |                | Filter le                     |
|----------------------|-------------------|------------------|-----|-----------------|------------------|----------------------|------------------------|------------------------------------|----------------|-------------------------------|
| Visit-ID:            |                   |                  |     |                 | © Erzeu          | gungsdatum 🔘 Kaje    |                        |                                    |                | Such                          |
| rzeugt               | Anmeldeart        | Einlaufdatum     | Kla | IMO-/ENI-Nummer | Schiffsname      | Visit-ID             | Gewünschte Kaje        | Bemerkung                          | Übemahmestat   | Vollständigkeit der Anmeldung |
| 3.01.2016 09:55      | N                 | 14.01.2016 00:00 | S   | 9376036         | RUTH             | DEBRV-2016-QYCKZL    | EGB Terminal           | D.Oltmann Logistik GmbH & Co.KG    | VISIT, Noa     | E,ISPS,T,LP                   |
| .01.2016 17:06       | N                 | 14.01.2016 02:00 | S   | 9293624         | TOLEDO           | DEBRV-2016-HNRXMB    | Nordhafen              |                                    | VISIT, NoaNo   | E,ISPS,T,LP                   |
| .01.2016 14:00       | N                 | 14.01.2016 07:00 | S   | 9244881         | MAERSK DENTON    | DEBRV-2016-EWWFCA    | MSC GATE - C1          | 255                                | VISIT, Stat,   | E,ISPS,T,LP                   |
| 01.2016 12:00        | N                 | 14.01.2016 14:00 | S   | 9315214         | MAERSK SERANGOON | DEBRV-2016-RPVAVK    | DEBRV                  | Maersk                             | VISIT, Tief    | E,ISPS,T,LP                   |
| 01.2016 10:32        | N                 | 14.01.2016 15:00 | S   | 9359258         | EMOTION          | DEBRV-2016-TESODN    | EUROGATE (STROMKAI)    |                                    | VISIT, Sec, W  | E,ISPS,T,LP                   |
| .01.2016 14:09       | N                 | 14.01.2016 15:00 | S   | 9333371         | HELLE RITSCHER   | DEBRV-2016-EXDZFV    | MSC GATE / C1          | 255                                | VISIT, Sec,    | E,ISPS,T,LP                   |
| 01.2016 14:20        | N                 | 14.01.2016 16:00 | S   | 9176606         | ASIAN EMPIRE     | DEBRV-2016-CAMECR    | BLG Autoterminal       | Wallenius Wilhelmsen Logistics     | VISIT, Info,   | E,ISPS,T,LP                   |
| 01.2016 08:28        | N                 | 14.01.2016 20:00 | S   | 9376490         | ANNE-SOFIE       | DEBRV-2016-QXIQVO    | Dock no. 5, German dr  | AGENT: Befrachtungskontor "H       | VISIT, Tief    | E,ISPS,T,LP                   |
| 01.2016 14:12        | N                 | 14.01.2016 22:00 | S   | 9431836         | HÖEGH BEIJING    | DEBRV-2016-CXXKZG    | Nordhafen              | Agent: BPS Beutler Port Services   | VISIT, Tief    | E,ISPS,T,LP                   |
| 01.2016 09:25        | N                 | 15.01.2016 03:00 | S   | 9491501         | AKERDIJK         | DEBRV-2016-EFRDVF    | EUROGATE               | 255                                | VISIT, Stat,   | E,ISPS,T,LP                   |
| 01.2016 11:48        | N                 | 15.01.2016 09:00 | S   | 9531739         | ATLAS LEADER     | DEBRV-2016-SHHLEX    | Nordhafen              | steuerbordseite                    | VISIT, Stat,   | E,ISPS,T,LP                   |
| 01.2016 11:31        | N                 | 16.01.2016 02:00 | S   | 9342205         | HOEGH LONDON     | DEBRV-2016-ZZDJRD    | BLG Nordhafen          | Beutler Port Service GmbH          | VISIT, Tief    | E,ISPS,T,LP                   |
| 01.2016 08:58        | N                 | 16.01.2016 11:00 | S   | 9344722         | VALENTINA        | DEBRV-2016-APUXGV    | MSC GATE / C1          | NONE                               | VISIT, Stat    | E,ISPS,T,LP                   |
| 01.2016 10:37        | N                 | 16.01.2016 12:00 | S   | 9242637         | MAERSK VALLETTA  | DEBRV-2016-PXLIXA    | -                      | Maersk Deutschland A/S             | VISIT, Tief    | E,ISPS,T,LP                   |
| 01.2016 09:31        | N                 | 16.01.2016 12:00 | S   | 9451898         | GLOVIS COUGAR    | DEBRV-2016-ONFMYM    | Nordhafen              | Agent: PWL Port Services Gmb       | VISIT, Tief    | E,ISPS,T,LP                   |
| 01.2016 08:03        | N                 | 17.01.2016 07:00 | S   | 9372494         | MSC SORAYA       | DEBRV-2016-DNBGZS    | MSC GATE / C1          | 255                                | VISIT, Was     | E,ISPS,T,LP                   |
| 01.2016 10:03        | N                 | 17.01.2016 12:00 | S   | 9160994         | SLOMAN PROVIDER  | DEBRV-2016-IYOXZY    | -                      | J.Muller Breakbulk Terminal Gm     | VISIT, Tief    | E,ISPS,T,LP                   |
| 01.2016 09:32        | N                 | 18.01.2016 01:30 | S   | 9332925         | FAUST            | DEBRV-2016-ADSKDM    | BLG Autoterminal       |                                    | VISIT, Info, N | E,ISPS,T,LP                   |
| .01.2016 09:20       | N                 | 18.01.2016 06:00 | S   | 9431812         | JACK LONDON      | DEBRV-2016-FFWRHT    | Eurogate Container Ter | Agent: Sartori+Berger Schlepper    | VISIT, Info,   | E,ISPS,LP                     |
| 01 2016 16:54        | N                 | 18.01.2016 15:00 | S   | 9138525         | DON QUIJOTE      | DEBRV-2016-UNKDXN    | Autoterminal           | Nordhafen                          | VISIT, Info, N | E,ISPS,T,LP                   |

- Wenn NSW Anmeldungen nicht gefunden werden, kann über das Filterkriterium "Fehler" im Feld Status nach weiteren Anmeldungen gesucht werden.
- Über eine **Auswahlbox** werden auch die Anmeldungen mit in der Liste angezeigt, die bisher nur eine Visit-ID haben und noch keine weitere Klasse gemeldet wurde.

| Filter            |            |              |              |                           |                       |           | and the second second se |
|-------------------|------------|--------------|--------------|---------------------------|-----------------------|-----------|----------------------------------------------------------------------------------------------------|
| Schiffsklasse:    | в 🕶        | Schiffsname: |              | Status:                   | Neu                   | -         | 📃 auch unvollständige Anmeldungen anzeigen (nur Visit-ID)                                                                                                    |
| Einlaufdatum von: | 13.12.2015 | i 🔻 bis:     | 13.02.2016 - | So <mark>t</mark> ierung: | Neu<br>in Bearbeitung | hiffename |                                                                                                    |
| Visit-ID:         |            |              |              |                           | Fehler<br>Gelöscht    | е         |                                                                                                    |

Schiffsanmeldungen, die vor der Vorgangsanlage einen Abgleich der Schiffstammdaten benötigen, sind in der Liste besonders hervorgehoben:

- "Blau" dargestellte Anmeldungen: bei dem Schiff handelt es sich um eine Neuanlage.
- "Fett" dargestellte Anmeldungen: für das Schiff liegen in BrePOS abweichende Stammdaten vor.

Der Aufbau des Eingangskorbes unterscheidet sich vom bisherigen SIS-Eingangskorb wie folgt:

- Die NSW-Liegeplatz-Anmeldung wird in den Spalten "Gewünschte Kaje" und "Bemerkung" angezeigt
- Die Visit-ID wird angezeigt
- Da die verschiedenen Meldeklassen aus dem NSW zu unterschiedlichen Zeitpunkten gemeldet werden können, zeigt die Spalte "*Vollständigkeit der Anmeldung"* an, welche Mindestklasse, die notwendig sind, um einen Vorgang anzulegen, schon gemeldet sind. So kann der Verkehrslenker schon in dieser Übersicht sehen, ob das Anlegen eines Vorgangs schon sinnvoll ist. Die Meldeklassen werden in sprechende Begriffe übersetzt. z.B. LP (Liegeplatz) für Meldeklasse Info.
- Die Spalte *Übernahmestatus* zeigt alle NSW-Klassen, die bisher gemeldet worden sind (und in den Vorgang übernommen werden) können an.

## 4. Vorgangsanlage aus dem NSW Eingangskorb

Nach Auswahl (Markierung) des entsprechenden Vorgangs aus der Übersichtsliste:

- Erfolgt die Vorgangsanlage erfolgt über den Button Vorgang erzeugen.
- über den Button *Details* wird die Detailansicht zur Schiffsanmeldung angezeigt, die weitere Informationen darstellt.

Gibt es Abweichungen zu den in BrePOS hinterlegten Schiffs-Stammdaten, dann wird die Vorgangsanlage mit dem Hinweis auf die abweichenden Schiffs-Stammdaten abgelehnt.

| Anwendungsfehler                                                                                                    | Anwendungsfehler                                                                                          |
|----------------------------------------------------------------------------------------------------|----------------------------------------------------------------------------------------------------|
| Die Schiffsstammdaten der NSW-Anmeldung unterscheiden sich von<br>den Stammdaten in BREPOS III:<br>Bitte erst Änderungsmeldung unter<br>Stammdatenänderung-NSW->Neue/Geänderte Schiffstammdaten aus<br>NSW bearbeiten. | Schiff ist im System nicht vorhanden. Bitte erst die Neuanlage unter<br>Schiffstammdaten-NSW durchführen! |
| ОК                                                                                                    | ОК                                                                                                    |

#### 4.1. Abgleich Schiffstammdaten aus NSW mit den BrePOS Schiffstammdaten

Bevor eine Vorgangsanlage möglich ist, prüft BrePOS, ob:

- das gemeldete Schiff mit Stammdaten in BrePOS bekannt ist
- ob die über das NSW mit der Klasse STAT gemeldeten Schiffstammdaten von den BrePOS Stammdaten abweichen. Abweichungen in Schiffslänge und Breite unter 1m werden von BrePos nicht als abweichende Stammdaten bewertet, es erfolgt dann auch kein Hinweis auf abweichende Stammdaten, sofern alle anderen Parameter übereinstimmen.

#### Bei Abweichungen müssen zunächst die Stammdaten zum Schiff bearbeitet werden!

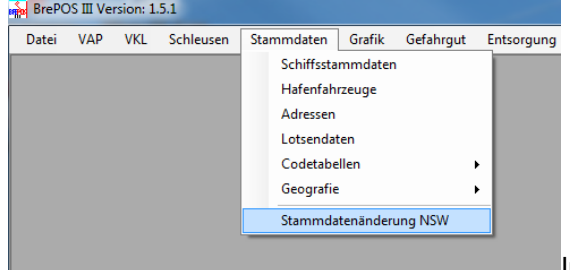

Im Dialog Stammdatenänderung NSW können die

gemeldeten Stammdatenänderungen entweder angenommen oder abgelehnt werden oder die Neuanlage gemäß den aus dem NSW gemeldeten Daten erfolgen.

Ein Schiff kann über den

- Namen,
- Das Funkrufzeichen
- die IMO-Nummer
- oder die Visit-ID

gesucht werden.

**Tipp:** Um die passende Anmeldung schnell zu finden, aus der Detailansicht die Visit-ID kopieren und in die Suchmaske einfügen.

| Reue/Geänd               | lerte Schiffstammdate | n aus NSW  |             |            |       |             |             |            |               |
|--------------------------|-----------------------|------------|-------------|------------|-------|-------------|-------------|------------|---------------|
| Filter<br>Schiffsklasse: | •                     | Visit-ID:  |             |            |       |             |             |            | Filter learen |
| Name:                    | JACK LONDON           |            |             |            |       |             |             |            |               |
| IMO-Nummer:              |                       | Funkrufzei | chen:       |            |       |             |             |            | Suchen        |
| Visit-ID                 |                       | Klasse     | Name        | IMO-Nummer | FRZ   | Länge ü. a. | Breite ü.a. | Schiffstyp | Nationalität  |
| DEBRV-2016-FF            | FWRHT                 | S          | JACK LONDON | 9431812    | A8SN4 | 261,10      | 32,25       | 511        | LR            |
|                          |                       |            |             |            |       |             |             |            |               |
|                          |                       |            |             |            |       |             |             |            |               |
|                          |                       |            |             |            |       |             |             |            |               |
|                          |                       |            |             |            |       |             |             |            |               |
|                          |                       |            |             |            |       |             |             |            |               |
|                          |                       |            |             |            |       |             |             |            |               |
| Gemeld                   | ete Stammdaten ansehe | n          |             |            |       |             |             |            | Schließen     |
| 1 Objekt(e), 0 au        | usgewählt             |            |             |            |       |             |             |            |               |

#### 4.1.1. NSW-Schiff- Stammdaten übernehmen oder verwerfen

Im Übernahme –Dialog werden die gemeldeten und die in BrePOS vorhandenen Schiffstamm-Daten gegenüber gestellt.

Sind die über das NSW gemeldeten Schiffstammdaten abweichend von den ein BrePOS vorhandenen, werden diese im Übernahmedialog rot dargestellt.

Diese können komplett übernommen (Button **Stammdaten übernehmen**) oder verworfen (Button **Stammdatenänderung verwerfen**) werden . Über die Checkboxen ist auch eine gezielte Übernahme von nur einzelnen Parametern möglich. Alle mit einem grünen Haken versehen Parameter werden übernommen. ⊯ Schiffsänderung NSW

| 5W                                                                                                    |                                                                                                    | DALFUS                                                                                                    |                               |                            |
|----------------------------------------------------------------------------------------------------|----------------------------------------------------------------------------------------------------|----------------------------------------------------------------------------------------------------|-------------------------------|----------------------------|
| Schiffsklasse:                                                                                                    | Seeschiff O Anhang                                                                                                    | Schiffsklasse:                                                                                                    | Seeschiff                     | Anhang                     |
| Schiffsname:                                                                                                    | MAERSK FLENSBURG                                                                                                    | Schiffsname:                                                                                                    | MAERSK FLEN                   | ISBURG                     |
| IMO-Nummer:                                                                                                    | 9252773                                                                                                    | IMO-Nummer:                                                                                                    | 9252773                       |                            |
| Funkrufzeichen:                                                                                                    | 585X3                                                                                                    | Funkrufzeichen:                                                                                                    | VQEO8                         |                            |
| Nationalität:                                                                                                    | CY ZYPERN .                                                                                                    | Nationalität:                                                                                                    | GB                            | GROSSBRITANNIEN            |
| Heimathafen:                                                                                                    | CYLMS Limassol                                                                                                    | Heimathafen:                                                                                                    | GBLON                         | London                     |
| Länge über alles:                                                                                                    | 134,44 m                                                                                                    | Länge über alles:                                                                                                    | 134,44                        | m                          |
| Breite über alles:                                                                                                    | 22,75 m 🗌                                                                                                    | Breite über alles:                                                                                                    | 22,75                         | m                          |
| BRZ:                                                                                                    | 9990                                                                                                    | BRZ:                                                                                                    | 9990                          |                            |
| Konstruktions-                                                                                                    | vessel reported: worldwide - Last Port of Call: NOAES - Next Port                                                                                                  | Konstruktions-                                                                                                    |                               |                            |
| merkmale:                                                                                                    | of Call: NOTAE                                                                                                    | merkmale:                                                                                                    |                               |                            |
|                                                                                                    |                                                                                                    |                                                                                                    |                               |                            |
| chiffsänderung N                                                                                                    | ISW                                                                                                    |                                                                                                    |                               |                            |
| chiffsänderung N<br>SW                                                                                                    | ISW<br>Schiff ist eine gewünschte Neuanlage                                                                                                    | RREPOS                                                                                                    |                               |                            |
| chiffsänderung N<br>5 <b>W</b><br>Schiffsklasse:                                                                                                    | ISW Schiff ist eine gewünschte Neuanlage  Seeschiff 🔿 Anhang                                                                                                    | BREPOS<br>Schiffsklasse:                                                                                                    | <ul> <li>Seeschiff</li> </ul> | <ul> <li>Anhang</li> </ul> |
| chiffsänderung N<br>5W<br>Schiffsklasse:<br>Schiffsname:                                                                                                    | ISW Schiff ist eine gewünschte Neuanlage Seeschiff O Anhang JACK LONDON                                                                                            | BREPOS<br>Schiffsklasse:<br>Schiffsname:                                                                                                    | <ul> <li>Seeschiff</li> </ul> | Anhang                     |
| hiffsänderung N<br>W<br>Schiffsklasse:<br>Schiffsname:<br>IMO-Nummer:                                                                                                    | ISW Schiff ist eine gewünschte Neuanlage  Seeschiff Anhang JACK LONDON 9431812                                                                                     | BREPOS<br>Schiffsklasse:<br>Schiffsname:<br>IMO-Nummer:                                                                                                    | Seeschiff                     | Anhang                     |
| :hiffsänderung N<br>SW<br>Schiffsklasse:<br>Schiffsname:<br>IMO-Nummer:<br>Funkrufzeichen:                                                                                                    | Schiff ist eine gewünschte Neuanlage  Seeschiff Anhang JACK LONDON  9431812 ASSN4                                                                                  | BREPOS<br>Schiffsklasse:<br>Schiffsname:<br>IMO-Nummer:<br>Funkrufzeichen:                                                                                                    | Seeschiff                     | <ul> <li>Anhang</li> </ul> |
| hiffsänderung N<br>SW<br>Schiffsklasse:<br>Schiffsname:<br>IMO-Nummer:<br>Funkrufzeichen:<br>Nationalität:                                                                                                    | ISW Schiff ist eine gewünschte Neuanlage Seeschiff Anhang JACK LONDON 9431812 A8SN4 IR IIBERIA                                                                     | BREPOS<br>Schiffsklasse:<br>Schiffsname:<br>IMO-Nummer:<br>Funkrufzeichen:<br>Nationalität:                                                                                                    | Seeschiff                     | <ul> <li>Anhang</li> </ul> |
| hiffsänderung N<br>SW<br>Schiffsklasse:<br>Schiffsname:<br>IMO-Nummer:<br>Funkrufzeichen:<br>Nationalität:<br>Heimathafen:                                                                                                    | ISW Schiff ist eine gewünschte Neuanlage  Seeschiff Anhang JACK LONDON 9431812 A8SIN4 IR UBERIA UBERIA UR KMunrovia V                                              | BREPOS<br>Schiffsklasse:<br>Schiffsname:<br>IMO-Nummer:<br>Funkrufzeichen:<br>Nationalität:<br>Heimathafen:                                                                                                    | Seeschiff                     | Anhang                     |
| chiffsänderung N<br>SW<br>Schiffsklasse:<br>Schiffsname:<br>IMO-Nummer:<br>Funkrufzeichen:<br>Nationalität:<br>Heimathafen:<br>Länge über alles:                                                                                   | ISW Schiff ist eine gewünschte Neuanlage © Seeschiff Anhang JACK LONDON 9431812 ABSIN4 IR  LIBERIA LRMLW Monrovia Z61,10 m                                         | BREPOS<br>Schiffsklasse:<br>Schiffsname:<br>IMO-Nummer:<br>Funkrufzeichen:<br>Nationalität:<br>Heimathafen:<br>Länge über alles:                                                                                      | Seeschiff                     | Anhang                     |
| chiffsänderung N<br>SW<br>Schiffsikasse:<br>Schiffsikasse:<br>IMO-Nummer:<br>IMO-Nummer:<br>Funkrufzeichen:<br>Nationalität:<br>Heimathafen:<br>Länge über alles:<br>Breite über alles:                                            | ISW Schiff ist eine gewünschte Neuanlage Seeschiff Anhang JACK LONDON 9431812 ARSIN4 LR LIBERIA LR LIBERIA LRMLW Monrovia Z61,10 m 32,25 m                         | BREPOS<br>Schiffsklasse:<br>Schiffsname:<br>IMO-Nummer:<br>Funkrufzeichen:<br>Nationalität:<br>Heimathafen:<br>Länge über alles:<br>Breite über alles:                                                                | Seeschiff                     | Anhang                     |
| chiffsänderung N<br>SW<br>Schiffsidasse:<br>Schiffsname:<br>IMO-Nummer:<br>Funkrufzeichen:<br>Nationalität:<br>Heimathafen:<br>Länge über alles:<br>Breite über alles:<br>BRZ:                                                     | ISW Schiff ist eine gewünschte Neuanlage  Seeschiff Anhang JACK LONDON 9431812 ARSN4 LR KUBERIA KURMLW KMonrovia Z61,10 m 32,25 m 40541                            | BREPOS<br>Schiffsklasse:<br>IMO-Nummer:<br>Funkrufzeichen:<br>Nationalität:<br>Heimathafen:<br>Länge über alles:<br>Breite über alles:<br>BRZ:                                                                        | Seeschiff                     | Anhang                     |
| chiffsänderung N<br>SW<br>Schiffsidasse:<br>Schiffsidasse:<br>IMO-Nummer:<br>Funkrufzeichen:<br>Nationalität:<br>Heimathafen:<br>Länge über alles:<br>Breite über alles:<br>BRZ:<br>Konstruktions-                                 | ISW Schiff ist eine gewünschte Neuanlage  Seeschiff Anhang JACK LONDON 9431812 ARSN4 LR KUBERIA KURMLW Monrovia Z61,10 m 32,25 m 40541                             | BREPOS<br>Schiffsklasse:<br>IMO-Nummer:<br>Funkrufzeichen:<br>Nationalität:<br>Heimathafen:<br>Länge über alles:<br>Breite über alles:<br>BRZ:<br>Konstruktions-<br>centeriotion                                      | Seeschiff                     | Anhang                     |
| chiffsänderung N<br>SW<br>Schiffsikasse:<br>Schiffsikasse:<br>IMO-Nummer:<br>Funkrufzeichen:<br>Nationalität:<br>Heimathafen:<br>Länge über alles:<br>Breite über alles:<br>BRZ:<br>Konstruktions-<br>merkmale:                    | ISW Schiff ist eine gewünschte Neuanlage  Seeschiff Anhang JACK LONDON 9431812 ABSN4 LR KUBERIA KMOnrovia LRMLW KMOnrovia LRMLW AMOnrovia A0261,10 m 32,25 m 40541 | BREPOS<br>Schiffsklasse:<br>IMO-Nummer:<br>Funkrufzeichen:<br>Nationalität:<br>Heimathafen:<br>Länge über alles:<br>Breite über alles:<br>Breite über alles:<br>BRZ:<br>Konstruktions-<br>merkmale:                   | Seeschiff                     | Anhang                     |
| chiffsänderung N<br>Schiffsikasse:<br>Schiffsikasse:<br>IMO-Nummer:<br>Funkrufzeichen:<br>Nationalität:<br>Heimathafen:<br>Länge über alles:<br>Breite über alles:<br>Breite über alles:<br>BRZ:<br>Konstruktions-<br>merkmale:    | ISW Schiff ist eine gewünschte Neuanlage  Seeschiff Anhang JACK LONDON 9431812 ABSN4 LR LUBERIA LR LUBERIA LRMLW LIBERIA LRMLW AMonrovia LRMLW AMonrovia A0541     | BREPOS<br>Schiffsklasse:<br>Schiffsname:<br>IMO-Nummer:<br>Funkrufzeichen:<br>Nationalität:<br>Heimathafen:<br>Länge über alles:<br>Breite über alles:<br>Breite über alles:<br>Breiz:<br>Konstruktions-<br>merkmale: | Seeschiff                     | Anhang                     |
| chiffsänderung N<br>SW<br>Schiffshasse:<br>Schiffsname:<br>IMO-Nummer:<br>Funkrufzeichen:<br>Nationalität:<br>Heimathafen:<br>Länge über alles:<br>Breite über alles:<br>Breite über alles:<br>BRZ:<br>Konstruktions-<br>merkmale: | ISW Schiff ist eine gewünschte Neuanlage  Seeschiff Anhang JACK LONDON 9431812 ABSN4 IR ULIBERIA UR LIBERIA URUW W Monrovia 261,10 m 32,25 m 40541                 | BREPOS<br>Schiffsklasse:<br>Schiffsname:<br>IMO-Nummer:<br>Funkrufzeichen:<br>Nationalität:<br>Heimathafen:<br>Länge über alles:<br>Breite über alles:<br>Breite über alles:<br>Breiz Konstruktions-<br>merkmale:     | Seeschiff                     | Anhang                     |

#### 4.2. NSW-Anmeldung in der Detailansicht

Das Anzeigen der Detailmasken ermöglicht einen Überblick über den Vorgang, ohne gleich einen Vorgang zu erzeugen.

Das "Löschen" einer Anmeldung im Eingangskorb kann aus der Detailansicht erfolgen.

In der Detailansicht ist der Button **Vorgang** grau hinterlegt (inaktiv), wenn noch kein Vorgang angelegt wurde. Erst wenn ein Vorgang bereits angelegt wurde, aber seitens des NSW Klassen nachgemeldet werden, ist in der Detailansicht der Button **Vorgang** aktiv. Über diese Schaltfläche kann dann der Vorgang aufgerufen werden.

| 🖳 NSW-Anmeldung D                                         | etails Anlaufreferenz: DEBRV-201                      | 6-FFWRHT             |                      |                  |                        |            |
|-----------------------------------------------------------|-------------------------------------------------------|----------------------|----------------------|------------------|------------------------|------------|
| Schiffsname:                                              | S JACK LONDON                                         |                      | Тур: 511             |                  | Länge ü. alle          | s: 261,10  |
| IMO/Reg-Nr.:                                              | 9431812                                               |                      |                      |                  | Breite über alle       | s: 32,25   |
| FRZ:                                                      | A8SN4                                                 | Nationalität: LR     |                      |                  | BR                     | Z: 40541   |
| NSW Konstruk-<br>tionsmerkmale:                           |                                                       |                      |                      |                  |                        | ۸<br>۳     |
| NSW Bemerkungen:                                          | Agent: Sartori+Berger Schlepper:                      | Svitzer              |                      |                  |                        | *<br>*     |
| Visit-ID:                                                 | DEBRV-2016-FFWRHT                                     | SIS-Reise:           |                      |                  | Vorgangsnumme          | r:         |
| Anmeldeart:                                               | Ν                                                     | Datum Erstanmeldung: | 05.01.2016           | Ze               | eit der Sendung: 12.01 | 2016 09:20 |
| Bewegung Anmelder<br>Ankunftszeit:<br>Liegeplatz und Berr | ISPS Beteiligte<br>18.01.2016 06:00<br>erkung aus NSW |                      | Abfahrtszeit:        | 18.01.2016 23:00 |                        |            |
| Liegeplatz:                                               | Eurogate Container Terminal                           |                      |                      |                  |                        |            |
| Besonderheiten:                                           | Agent: Sartori+Berger Schlepper: S                    | vitzer               | *                    |                  |                        |            |
| akt. Tiefgang:                                            | dm                                                    | В                    | egaste Schüttladung: | 🔘 ja 💿 nein      |                        |            |
| letzter Hafen:                                            | NLRTM Rotterdam                                       |                      | nächster Hafen:      | USCHS Charleston |                        |            |
| Fahrtgebiet:                                              | EUROPE                                                |                      |                      |                  |                        |            |
| Löschen                                                   |                                                       | Vorgang              |                      |                  |                        | Schließen  |

#### 4.2.1. Detailansicht anzeigen

In dem **Kopfbereich** sind die Felder angeordnet, die immer sichtbar sein sollen, egal welcher Reiter gerade ausgewählt ist. Das sind neben den **Schiffsstammdate**n folgende neue Felder:

- Aus der NSW-Klasse INFO:
  - Die **NSW-Konstruktionsmerkmale** (im Vergleich zu den Brepos-Konstruktionsmerkmalen)
  - o Die NSW Bemerkungen zum Liegeplatz (Special requirements of ship (berth))
- Die Visit-ID
- Die Anmeldeart

Im Reiter Bewegung gibt es folgende (gegenüber SIS neue) Felder:

- Aus der NSW-Klasse INFO:
  - Die Konstruktionsmerkmale des Schiffes
  - o Die Bemerkungen zu Liegeplatz und Schiff

| Schiffsname:                                                                                                    | S              | JACK LONDON                                                                                |                                                                           |                                                                            | Typ:                                                                | 511                                                                                                    |                                                                    | Länge                                                                                           | ü. alles:                                   |    | 261,  |
|----------------------------------------------------------------------------------------------------|----------------|--------------------------------------------------------------------------------------------|---------------------------------------------------------------------------|----------------------------------------------------------------------------|---------------------------------------------------------------------|----------------------------------------------------------------------------------------------------|--------------------------------------------------------------------|-------------------------------------------------------------------------------------------------|---------------------------------------------|----|-------|
| IMO/Reg-Nr.:                                                                                                    |                | 9431812                                                                                    |                                                                           |                                                                            |                                                                     |                                                                                                    |                                                                    | Breite üb                                                                                       | per alles:                                  |    | 32,   |
| FRZ:                                                                                                    | A8S            | N4                                                                                         | Nati                                                                      | ionalität: LR                                                              |                                                                     |                                                                                                    |                                                                    |                                                                                                 | BRZ:                                        |    | 405   |
|                                                                                                    |                |                                                                                            |                                                                           |                                                                            |                                                                     |                                                                                                    |                                                                    |                                                                                                 | 5.121                                       |    |       |
| NSW Konstruk-<br>tionsmerkmale:                                                                                                    |                |                                                                                            |                                                                           |                                                                            |                                                                     |                                                                                                    |                                                                    |                                                                                                 |                                             |    |       |
|                                                                                                    |                |                                                                                            |                                                                           |                                                                            |                                                                     |                                                                                                    |                                                                    |                                                                                                 |                                             |    |       |
| NSW Bemerkungen:                                                                                                    | Age            | ent: Sartori+Berger Schle                                                                  | pper: Svitzer                                                             |                                                                            |                                                                     |                                                                                                    |                                                                    |                                                                                                 |                                             |    |       |
|                                                                                                    |                |                                                                                            |                                                                           |                                                                            |                                                                     |                                                                                                    |                                                                    |                                                                                                 |                                             |    |       |
| Visit-ID:                                                                                                    | DEB            | RV-2016-FFWRHT                                                                             |                                                                           | SIS-Reise:                                                                 |                                                                     |                                                                                                    |                                                                    | Vorgangs                                                                                        | nummer:                                     |    |       |
| •                                                                                                    |                |                                                                                            | Deb                                                                       |                                                                            | 05.01.201                                                           | 10                                                                                                    | 7-14-4                                                             | las Canadanas                                                                                   | 12.01.20                                    | 10 | 00.00 |
|                                                                                                    |                |                                                                                            |                                                                           |                                                                            |                                                                     | 10                                                                                                    | 2011                                                               |                                                                                                 | 12.01.20                                    | 10 | 09.20 |
| Anmeideart:<br>Bewegung Anmelder                                                                                                    | N<br>ISP:      | S Beteiligte                                                                               | Date                                                                      | in crotarincidang.                                                         |                                                                     |                                                                                                    |                                                                    | ici ochddigi                                                                                    |                                             |    |       |
| Anmeideart:<br>ewegung Anmelder<br>Jnternehmen                                                                                                    | N<br>ISP:      | S Beteiligte<br>Art des Unternehmens                                                       | Vorname                                                                   | Name                                                                       | Telefon                                                             | E-Mail                                                                                                    | Meldeklasse                                                        | Gemeldet an                                                                                     | n ^                                         |    |       |
| Anmeldeart:<br>ewegung Anmelder<br>Jnternehmen<br>artori & Berger GmbH                                                                                                    | N<br>ISP       | S Beteiligte<br>Art des Unternehmens<br>AGENT                                              | Vorname                                                                   | Name<br>Eilers                                                             | Telefon<br>047194                                                   | E-Mail<br>p.eilers@sartori-berg                                                                                                    | Meldeklasse<br>NSW VISIT                                           | Gemeldet an                                                                                     | n 🔺                                         |    |       |
| Anmeideart:<br>ewegung Anmelder<br>Jnternehmen<br>artori & Berger GmbH<br>artori & Berger GmbH                                                                               | ISP:           | S Beteiligte<br>Art des Unternehmens<br>AGENT<br>AGENT                                     | Vorname<br>Patrick<br>Patrick                                             | Name<br>Eilers<br>Eilers                                                   | Telefon<br>047194<br>047194                                         | E-Mail<br>p.eilers@sartori-berg<br>p.eilers@sartori-berg                                                                            | Meldeklasse                                                        | Gemeldet an<br>05.01.2016<br>12.01.2016                                                         | n 🔺<br>10:12<br>08:20                       |    |       |
| Anmeideart:<br>ewegung Anmelder<br>Jnternehmen<br>artori & Berger GmbH<br>artori & Berger GmbH<br>artori & Berger GmbH                                                       | N<br>ISP:<br>  | S Beteiligte<br>Art des Unternehmens<br>AGENT<br>AGENT<br>AGENT                            | Vorname<br>Patrick<br>Patrick<br>Patrick                                  | Name<br>Eilers<br>Eilers<br>Eilers                                         | Telefon<br>047194<br>047194                                         | E-Mail<br>p.eilers@sartori-berg<br>p.eilers@sartori-berg<br>p.eilers@sartori-berg                                                   | Meldeklasse<br>NSW VISIT<br>INFO<br>POBA                           | Gemeldet an<br>05.01.2016<br>12.01.2016<br>12.01.2016                                           | n                                           |    |       |
| Anmeideart:<br>iewegung Anmelder<br>Jnternehmen<br>Sartori & Berger GmbH<br>Sartori & Berger GmbH<br>Sartori & Berger GmbH<br>Sartori & Berger GmbH                          | N<br>ISP:<br>  | S Beteiligte<br>Art des Unternehmens<br>AGENT<br>AGENT<br>AGENT                            | Vorname<br>Patrick<br>Patrick<br>Patrick<br>Patrick                       | Name<br>Eilers<br>Eilers<br>Eilers<br>Eilers<br>Eilers                     | Telefon<br>047194<br>047194<br>047194<br>047194                     | E-Mail<br>p.elers@sartori-berg<br>p.elers@sartori-berg<br>p.ellers@sartori-berg<br>p.ellers@sartori-berg                            | Meldeklasse<br>NSW VISIT<br>INFO<br>POBA<br>NOA_NOD                | Gemeldet an<br>05.01.2016<br>12.01.2016<br>12.01.2016<br>12.01.2016                             | n  10:12 08:20 08:20 08:20                  |    |       |
| Anmeldeart:<br>ewegung Anmelder<br>Jnternehmen<br>Sartori & Berger GmbH<br>Sartori & Berger GmbH<br>Sartori & Berger GmbH<br>Sartori & Berger GmbH                           | N<br>ISP:<br>I | S Beteiligte<br>Art des Unternehmens<br>AGENT<br>AGENT<br>AGENT<br>AGENT                   | Vorname<br>Patrick<br>Patrick<br>Patrick<br>Patrick<br>Patrick            | Name<br>Eilers<br>Eilers<br>Eilers<br>Eilers<br>Eilers<br>Eilers           | Telefon<br>047194<br>047194<br>047194<br>047194<br>047194           | E-Mail<br>p.eilers@sartori-berg<br>p.eilers@sartori-berg<br>p.eilers@sartori-berg<br>p.eilers@sartori-berg                          | Meldeklasse<br>NSW VISIT<br>INFO<br>POBA<br>NOA_NOD<br>STAT        | Gemeldet an<br>05.01.2016<br>12.01.2016<br>12.01.2016<br>12.01.2016<br>12.01.2016               | n 10:12<br>08:20<br>08:20<br>08:20<br>08:20 |    |       |
| Anmeloeart:<br>iewegung Anmelder<br>Unternehmen<br>Sartori & Berger GmbH<br>Sartori & Berger GmbH<br>Sartori & Berger GmbH<br>Sartori & Berger GmbH<br>Sartori & Berger GmbH | N<br>ISP:<br>  | S Beteiligte<br>Art des Unternehmens<br>AGENT<br>AGENT<br>AGENT<br>AGENT<br>AGENT<br>AGENT | Vorname<br>Patrick<br>Patrick<br>Patrick<br>Patrick<br>Patrick<br>Patrick | Name<br>Ellers<br>Ellers<br>Ellers<br>Ellers<br>Ellers<br>Ellers<br>Ellers | Telefon<br>047194<br>047194<br>047194<br>047194<br>047194<br>047194 | E-Mail<br>p.eilers@sartori-berg<br>p.eilers@sartori-berg<br>p.eilers@sartori-berg<br>p.eilers@sartori-berg<br>p.eilers@sartori-berg | Meldeklasse<br>NSW VISIT<br>INFO<br>POBA<br>NOA_NOD<br>STAT<br>SEC | Gemeldet am<br>05.01.2016<br>12.01.2016<br>12.01.2016<br>12.01.2016<br>12.01.2016<br>12.01.2016 | n                                           |    |       |

Im Reiter Anmelder werden alle Anmelder aus der Klasse Reporting Party aufgezeigt.

| 🖳 NSW-Anmeldung De                                                     | etails Anlaufre                                                     | ferenz: DEBRV-20                          | 016-CVDFQN           |            |                            |           |
|------------------------------------------------------------------------|---------------------------------------------------------------------|-------------------------------------------|----------------------|------------|----------------------------|-----------|
| Schiffsname:                                                           | S HENNEKE                                                           | RAMBOW                                    |                      | Тур: 505   | Länge ü. alles:            | 134,44    |
| IMO/Reg-Nr.:                                                           | 9354430                                                             |                                           |                      |            | Breite über alles:         | 22,74     |
| FRZ:                                                                   | DDVQ2                                                               |                                           | Nationalität: DE     |            | BRZ:                       | 9981      |
| NSW Konstruk-<br>tionsmerkmale:                                        |                                                                     |                                           |                      |            |                            | ۸<br>۲    |
| NSW Bemerkungen:                                                       |                                                                     |                                           |                      |            |                            | *<br>*    |
| Visit-ID:                                                              | DEBRV-2016-CV                                                       | /DFQN                                     | SIS-Reise:           |            | Vorgangsnummer:            |           |
| Anmeldeart:                                                            | Ν                                                                   |                                           | Datum Erstanmeldung: | 06.04.2016 | Zeit der Sendung: 11.04.20 | 07:31     |
| Bewegung Anmelder<br>Firmenna<br>Na<br>Tele<br>Straße und Hausnum<br>L | Agent ISPS<br>me: Rambow s<br>fon: +49(0)41<br>mer:<br>PLZ:<br>and: | Betelligte<br>hipping<br>48616990<br>Ort: |                      |            |                            |           |
| Löschen                                                                |                                                                     |                                           | Vorgang              |            |                            | Schließen |

Im Reiter Agent wird der Agent aus der Klasse Agent aufgezeigt.

| 🖳 NSW-Anmeldung De              | etails Anlau | freferenz: DEBRV-20  | 016-FFWRHT          |             |      |              |                 |             | - • ×     |
|---------------------------------|--------------|----------------------|---------------------|-------------|------|--------------|-----------------|-------------|-----------|
| Schiffsname:                    | S JACK L     | ONDON                |                     | Typ:        | 511  |              | Läng            | e ü. alles: | 261,10    |
| IMO/Reg-Nr.:                    | 94318        | 12                   |                     |             |      |              | Breite i        | iber alles: | 32,25     |
| FRZ:                            | A8SN4        |                      | Nationalität:       | LR          |      |              |                 | BRZ:        | 40541     |
| NSW Konstruk-<br>tionsmerkmale: |              |                      |                     |             |      |              |                 |             | *<br>*    |
| NSW Bemerkungen:                | Agent: Sart  | ori+Berger Schlepper | : Svitzer           |             |      |              |                 |             | *<br>*    |
| Visit-ID:                       | DEBRV-2016   | -FFWRHT              | SIS-R               | eise:       |      |              | Vorgang         | snummer:    |           |
| Anmeldeart:                     | Ν            |                      | Datum Erstanmelo    | ung: 05.01  | 2016 | Ze           | it der Sendung: | 12.01.2016  | 09:20     |
| Bewegung Anmelder               | ISPS Bet     | eiligte              |                     |             |      |              |                 |             |           |
| Vereinfachte Meldu              | ung: 🔘 ja    | o nein               | Vollständig al      | gegeben in: |      |              |                 |             |           |
| ISS-Certific                    | ate: 🔘 ja    | 🔘 nein               | Gültig bis:         | 10.09.2020  |      |              |                 |             |           |
|                                 |              | Begründung f         | für fehlendes ISSC: |             |      |              |                 |             | *         |
| Gefahrenabwehrzeug              | gnis: 💿 ja   | 🔘 nein               |                     |             |      |              |                 |             |           |
| Sicherheitsst                   | tufe: 1      |                      |                     |             |      | ĩ            |                 |             |           |
| Aniautzw                        | eck: 1       | UMSCHLAG             |                     |             |      |              |                 | ñ           |           |
| Anzahl Seele                    | ute: 20      |                      | Anzahl Passa        | giere: 0    |      | Anzahl Einsc | hleicher: 0     |             |           |
| Löschen                         |              |                      | Vorgang             |             |      |              |                 |             | Schließen |

Im Reiter *ISPS* werden die Informationen aus der Klasse *SEC* (*Security*) und die Personen an Bord aus der Klasse *POBA* angezeigt.

| 🖳 NSW-Anmeldung De              | etails | Anlaufre     | ferenz: D | EBRV-201   | L6-FFWRHT          |     |            |        |      |                            |    |          |
|---------------------------------|--------|--------------|-----------|------------|--------------------|-----|------------|--------|------|----------------------------|----|----------|
| Schiffsname:                    | S      | JACK LON     | DON       |            |                    |     | Тур: 511   |        |      | Länge ü. alles:            |    | 261,10   |
| IMO/Reg-Nr.:                    |        | 9431812      |           |            |                    |     |            |        |      | Breite über alles:         |    | 32,25    |
| FRZ:                            | ASSN   | 14           |           |            | Nationalität:      | LR  |            |        |      | BRZ:                       |    | 40541    |
| NSW Konstruk-<br>tionsmerkmale: |        |              |           |            |                    |     |            |        |      |                            |    | *<br>*   |
| NSW Bemerkungen:                | Age    | nt: Sartori+ | HBerger S | chlepper:  | Svitzer            |     |            |        |      |                            |    | *<br>*   |
| Visit-ID:                       | DEBR   | V-2016-FF    | WRHT      |            | SIS-Reis           | e:  |            |        |      | Vorgangsnummer:            |    |          |
| Anmeldeart:                     | Ν      |              |           |            | Datum Erstanmeldur | ng: | 05.01.2016 |        |      | Zeit der Sendung: 12.01.20 | 16 | 09:20    |
| Bewegung Anmelder               | ISPS   | Beteilig     | jte       |            |                    |     |            |        |      |                            |    |          |
| Schiffsbetreiber (ISM)          | ) —    |              |           | _          |                    |     |            | CSO    |      |                            |    |          |
| ISM                             | -ID:   | 4026021      |           |            |                    |     |            | Nan    | ne:  | Schultz                    |    |          |
| Firmenna                        | me:    | Nordeutsd    | he Reede  | rei H. Sch | uldt               |     |            | Vornan | ne:  | Jan                        |    |          |
| Straße und Hausnum              | mer:   |              |           |            |                    |     |            | Telefo | on:  | +49(0) 40-3090-522         |    |          |
| F                               | PLZ:   |              |           | Ort:       |                    |     |            | E-M    | ail: | cso@norddeutsche.de        |    |          |
| La                              | and:   |              |           |            |                    |     |            | Kapita | án:  |                            |    |          |
| Leistungsbezeichnung            |        |              | l         | eistungse. | mpfänger           |     |            |        |      | Rechnungsempfänger         |    |          |
|                                 |        |              |           |            |                    |     |            |        |      |                            |    |          |
|                                 |        |              |           |            |                    |     |            |        |      |                            |    |          |
| Löschen                         |        |              |           |            | Vorgang            |     |            |        |      |                            | Sc | :hlieβen |

Im Reiter *Beteiligte* werden Informationen zum Schiffsbetreiber nach dem ISM-Code sowie dem CSO dieses Unternehmens angezeigt.

Zudem werden hier Leistungsempfänger und Rechnungsempfänger aufgelistet.

Für die Hafengeldabrechnung ist es wichtig, dass hier alle Leistungen aufgelistet werden, dieses wurde von bremenports als abrechnende Institution gefordert. Sollte sich im Betrieb es NSW zeigen, dass eine Liste nicht notwendig ist, wird diese in einer weiteren Version entfernt.

### 4.2.2. Löschen/Verwerfen von NSW Anmeldungen

Aus der Detailansicht können berechtigte Anwender die NSW-Anmeldung aus dem Eingangskorb löschen, wenn diese nicht übernommen werden sollen.

#### 4.3. Vorgangsanlage aus dem Auflister im NSW-Eingangskorb

Aus der Liste kann ein markierter Eintrag über den Button *Vorgang erzeugen* angelegt werden. Dabei werden alle gemeldeten Daten (Meldeklassen) in den Vorgang übernommen.

Vor der Auftragsanlage erfolgen systemseitig Prüfungen

- Auf bereits angelegte Vorgänge zu dem Schiff
- der Abgleich der Schiffstammdaten!

Sollten abweichende Schiffstammdaten vorliegen, müssen diese zunächst übernommen oder verworfen werden.

#### 4.3.1. Vorgang anlegen

Die Vorgangsanlage erfolgt weitgehend in der gewohnten Weise. Es öffnet sich ein Dialog über den der Vorgang übernommen werden kann oder auch ein Abbruch möglich ist. Der Vorgang wird wie bisher auch erst nach dem Speichern angelegt.

Vorgangskopf:

Der Vorgangskopf wird in der folgenden Darstellung grün umrandet dargestellt. Der Vorgangskopf ist immer sichtbar. Unterhalb der Vorgangskopfes folgt ein strukturierter Bereich mit verschiedenen Reitern, von denen jeweils nur einer sichtbar ist.

| iffsdaten  |                                       |                  |                  |                       | -           |                       |                         |            |               |               |           |
|------------|---------------------------------------|------------------|------------------|-----------------------|-------------|-----------------------|-------------------------|------------|---------------|---------------|-----------|
| ffsklasse: | Schiffsname:                          | IDUNA            |                  | 1                     |             |                       | Länge:                  | 125,16 m   | Hafenlotsenpf | lichtig:      | V         |
| S 🔻        | IMO Nummer:                           | 9360984 💌        |                  |                       |             |                       | Breite:                 | 21,70 m    | Hafenlotsenbe | efreiung bis: |           |
|            | FRZ:                                  | C4UJ2            | Nationalität:    | ZYPERN                | Schiffstyp: | Containerschiff       | BRZ:                    | 7112       | HSLG-Befreiu  | ng bis:       | 22.08.201 |
|            | Konstruktions-<br>merkmale<br>BrePOS: |                  |                  | *<br>*                |             | Konst<br>merkr<br>NSW | nuktions-<br>nale       |            |               |               |           |
|            | Einlaufen Ladur                       | igsdaten ISPS    | Beteiligte Proto | okoli                 |             |                       |                         |            |               |               | -         |
|            | Einlaufen Sch                         | leusung Service  | Passierzeiten    |                       |             |                       |                         |            |               |               |           |
|            | ETA:                                  | 04.01.2016       | 6 <b>-</b> 07:00 | Akt. Tiefgang: 5,     | 80 m        |                       |                         |            | Bewegung sto  | omieren       |           |
|            | Status:                               | Iose             |                  |                       |             |                       |                         |            |               |               |           |
|            |                                       | 🔘 fest           |                  |                       |             |                       |                         |            |               |               |           |
|            |                                       |                  |                  |                       |             |                       |                         |            |               |               |           |
|            |                                       | 🔘 an Pier        |                  |                       |             |                       |                         |            |               |               |           |
|            | Liegeplatz und                        | Bemerkung aus NS | SW               |                       |             |                       |                         |            |               |               | -         |
|            | Liegeplatz:                           | EUROGATE         | STROMKAJE        |                       | Bemer       | kung:                 |                         |            |               | ~             | 1.        |
|            |                                       |                  |                  |                       |             |                       |                         |            |               |               |           |
|            | Anlieger:                             |                  |                  |                       | Alle        | Seitenvo              | maha 🗐 IS               |            |               |               |           |
|            |                                       |                  |                  |                       | Anlegedate  | n Delenvo             | igabe 🖂 Lo              |            |               |               | 2.        |
|            | Liegeplatz:                           |                  |                  |                       | entremen    |                       | Stb © H                 | Seite+Pos  | tion leeren   |               |           |
|            | Kaje:                                 |                  |                  |                       |             | ▼ Position            | n j                     | Liegeplat  | zprüfung      |               |           |
|            | Anmeldung am                          | 13.01.2016       | ▼ 12:22          | durch                 |             |                       | -                       | 1          |               | Details       |           |
|            |                                       |                  |                  | Sachbearbeiter        | Ann         | elder                 |                         | Telefonnur | nmer          |               |           |
|            |                                       |                  |                  | durch Krumpfe, Stefan | Hapa        | ig Lloyd              |                         | 0471 48294 | 4 45          | alle          |           |
|            |                                       |                  |                  | Name, Vomame          | Anm         | elder (NSW)           |                         | Telefonnur | nmer          |               |           |
|            | Begaste<br>Schüttladung:              | 🔘 ja 🧕 r         | nein             |                       |             |                       |                         |            |               |               |           |
|            | Bemerkung:                            |                  |                  |                       |             |                       |                         |            |               | ~             |           |
|            |                                       |                  |                  |                       |             |                       |                         |            |               | -             |           |
|            | Letzter Hafen:                        | Helsingborg      | <b>▼</b> S       | EHEL 💌 Fahrtgebiet    | NORTH_BA    | LTIC_SEA 👻            | Anlaufzweck:            | UMSCHLAG   |               | •             |           |
|            | Aozabl Besatzi                        | no: 11           |                  | Anzahl Passagiere     | 0           | Anzahl                | Finschleicher           | n          |               |               |           |
|            | A VIZONI DOJOLZU                      |                  |                  | PVIZOU I OSODJICIC    |             | Automit               | an an an increase and a |            |               |               |           |
|            |                                       |                  |                  |                       |             |                       |                         |            |               |               |           |
| - L        |                                       |                  |                  |                       |             |                       |                         |            |               |               | -         |
|            |                                       |                  |                  |                       |             |                       |                         |            |               |               |           |
|            |                                       |                  |                  |                       |             |                       |                         |            |               |               |           |
|            |                                       |                  |                  |                       |             |                       |                         |            |               |               |           |

#### 4.3.2. Auswahl des Liegeplatzes

| Liegeplatz und I         | Bemerkung aus NSW  |                                                                     |                                                 |   |    |
|--------------------------|--------------------|---------------------------------------------------------------------|-------------------------------------------------|---|----|
| Liegeplatz:              | EUROGATE STROMKAJE | Bemerkung:                                                          |                                                 | * | 1. |
| Anlieger:<br>Liegeplatz: |                    | <ul> <li>✓ Alle</li> <li>Anlegedaten</li> <li>✓ entfemen</li> </ul> | Seitenvorgabe LS Bb Stb H Seite+Position leeren |   | 2. |
| Kaje:                    |                    |                                                                     | Position Liegeplatzprüfung                      |   |    |

Da die Liegeplatzanmeldung aus dem NSW nicht auf den BrePOS Liegeplatz-Codes beruht, muss die Liegeplatzauswahl manuell anhand der Angaben aus der Liegeplatzanmeldung des NSW (Klasse *INFO*) erfolgen (Grün umrandete Felder).

Der BrePOS-Liegeplatz wird analog einer manuellen Anlage eines Vorgangs durch die Auswahl des entsprechenden Liegeplatzes in den rot umrandeten Feldern angelegt. Dabei sind Angaben im Feld *Besonderheiten* zu berücksichtigen und ggf. ist die Seitenvorgabe entsprechend auszuwählen.

#### 4.3.3. Auswahl des Maklers/Anmelders

Da im NSW unterschiedliche Klassen von unterschiedlichen Anmeldern gemeldet werden können, werden alle Anmelder (Klasse *Reporting Party*) im Reiter *Anmelder* aufgelistet.

Im Reiter Einlaufen muss ein in BrePOS hinterlegter Makler ausgewählt werden.

| Anmeldung am: | neldung am: 01.06.2015 💌 16:37 |       | · · · · · · · · · · · · · · · · · · · | •              | Details             |      |
|---------------|--------------------------------|-------|---------------------------------------|----------------|---------------------|------|
|               |                                |       | Sachbearbeiter                        | Anmelder       | Telefonnummer       |      |
|               |                                | durch | Thiele, Felix                         | Elbcon         | +49 421 30902 - 180 | alle |
|               |                                |       | Name, Vomame                          | Anmelder (NSW) | Telefonnummer       |      |

Die Auswahl des im BrePOS zu hinterlegten Anmelders/Maklers erfolgt anhand der rot umrandeten Felder. Hier können die Makler entsprechend der gemeldeten Anmelder ausgewählt werden.

| Anmeldung am: | 13.01.2016 💌 12:22 | durch |                 | HAPPAG-LLOYD BRV        | •                                   | Details         |       |
|---------------|--------------------|-------|-----------------|-------------------------|-------------------------------------|-----------------|-------|
|               |                    |       | Sachbearbeiter  | HAPPAG-LLOYD BRV        |                                     |                 | *     |
|               |                    | durch | Krumpfe, Stefan | HARDINXVELD BOAT CHART. | Hardinxveld Boat Charters B.V.      |                 |       |
|               |                    |       | Name, Vomame    | Hardt                   | Volker Hardt                        |                 |       |
| Pagata        |                    |       |                 | Harmonie VOF            | Harmonie VOF                        |                 |       |
| Schüttladung: | 🔘 ja 🔘 nein        |       |                 | HARMS JOHANN            | Johann Hams                         |                 | Ξ     |
|               |                    |       |                 | HARMS, FRANK            | Frank Harms                         |                 |       |
| Bemerkung:    |                    |       |                 | HARMS, HELGA            | Helga Harms                         |                 |       |
|               |                    |       |                 | HARMS-BERGUNG           | Harms Bergung Transport & Heavylift | t GmbH & Co. KG | <br>- |

| Der Button "alle" | zeigt alle vom | NSW zu diesen | n Vorgang gemeldeten | Anmelder und deren | gemeldete |
|-------------------|----------------|---------------|----------------------|--------------------|-----------|
| Klassen.          |                |               |                      |                    |           |

| Liegeplatz und Ben                     | nerkung aus NSW                                                          |                                                   |                      |                                          |                                                            |           |              |              |        |     |     |               |
|----------------------------------------|--------------------------------------------------------------------------|---------------------------------------------------|----------------------|------------------------------------------|------------------------------------------------------------|-----------|--------------|--------------|--------|-----|-----|---------------|
| Liegeplatz:                            | EUROGATE STROMKAJE                                                       | Bemerkung:                                        |                      |                                          |                                                            |           | *<br>*       |              |        |     |     |               |
| Anlieger:<br>Liegeplatz:<br>Kaje:      | EUROGATE   STROMKAJE, EUROGATE  I/SKAJ/E STROMKAJE                       | Alle<br>Anlegedaten<br>entfemen                   | Set Bb P             | tenvorgabe 🔲 LS<br>🔿 Stb 🔿 H<br>losition | Seite+Position                                             | leeren    |              |              |        |     |     |               |
| Anmeldung am:                          | 13.01.2016 12:22 durch Sachbearbeiter durch Knumpfe, Stefan Name, Vomame | HAPAG-LLC<br>Anmelder<br>Hapag Lloy<br>Anmelder ( | DYD BRV<br>H<br>NSW) | 1. •                                     | 0471/482940<br>Telefonnumm<br>0471 48294 45<br>Telefonnumm | er Detail |              |              |        |     |     |               |
| Begaste<br>Schüttladung:<br>Bemerkung: | ⊘ ja ම nein                                                              | -                                                 | Adresse              | Kontakte                                 |                                                            |           |              |              |        |     |     |               |
| letzter Hafen                          | Helsinghorg SEHEL Fabricebiet                                            |                                                   | Anrede               | Name                                     | Vorname                                                    | Funktion  | Telefon      | Mobil        | Privat | VKL | G P | FSO           |
|                                        | Tangood.                                                                 | North_BAche_                                      |                      | Diensthandy                              |                                                            |           |              | 0172 4303175 |        |     |     | Löschen       |
| Anzahl Besatzung:                      | 11 Anzahl Passagiere:                                                    | 0                                                 | Herr                 | Krumpfe                                  |                                                            |           | 0471/4829445 |              |        |     |     | Löschen       |
|                                        |                                                                          |                                                   |                      |                                          |                                                            |           |              |              |        |     |     | Neuer Kontakt |

Über den Button "Details" steht können Informationen zum ausgewählten Makler aufgerufen werden.

# 5. Gefahrgutmeldungen in BrePos

Die NSW- Gefahrgutmeldungen werden über den Hauptmenüpunkt Gefahrgut-> NSW Gefahrgut aufgerufen.

Es werden hier die Informationen der NSW Meldeklassen **HAZA** (Gefahrgut Arrival) und **HAZD** (Gefahrgut Departure) sowie die über **Dacom** gemeldeten Gefahrgutinformationen angezeigt.

| 🙀 BrePC | )S III Ve | rsion: 1 | 5.1       | -          |        |                                                              |                                                       |            |                | -              |
|---------|-----------|----------|-----------|------------|--------|--------------------------------------------------------------|-------------------------------------------------------|------------|----------------|----------------|
| Datei   | VAP       | VKL      | Schleusen | Stammdaten | Grafik | Gefahrgut<br>Kontro<br>Statisti<br>Archiv<br>Ausna<br>Hafeni | Entsorgung<br>ille<br>k<br>hmegenehmigi<br>inspektion | Fenster    | Hilfe<br>+ + + | Administration |
|         |           |          |           |            |        | NSW 0                                                        | Sefahrgutmeldu                                        | ingen      |                | 1              |
|         |           |          |           |            |        | NSW 0                                                        | iefahrgutmeldu                                        | ingen Arch | iv             |                |

Es stehen mehrere Suchkriterien zur Eingrenzung der Suchergebnisse zur Verfügung.

Neben der Suche nach einzelnen Schiffen kann auch in der Auswahlliste "Meldungen" nach Meldungsgruppen gesucht werden, z.B. werden alle Schiffe, die noch keine Gefahrgutmeldung für die Abfahrt gemeldet haben, unter dem Suchkriterium "HAZD nicht gemeldet" gefunden.

| 🖳 NSW Gefahr        | gutmeldungen                                        |    |                   |          |               |             |               |                   |              |
|---------------------|-----------------------------------------------------|----|-------------------|----------|---------------|-------------|---------------|-------------------|--------------|
| Filter<br>Visit-ID: |                                                     |    | Anlaufhafen:      | Bremen   | Bremerhaven   |             |               |                   |              |
| IMO-Nummer:         |                                                     |    |                   |          |               |             |               |                   |              |
| Schiffsname:        |                                                     |    | Technischer Name: |          |               |             |               |                   |              |
| ETA von:            | 15.01.2016                                          |    | IMO Klasse:       | •        |               | Beladehafe  | n:            |                   |              |
| ETA bis:            | 28.01.2016                                          |    | UN-Nummer:        |          |               | Entladehafe | n:            |                   | Fiter leeren |
| Meldungen:          | <b>Ⅰ</b> ▼                                          | ٦. | Containemummer:   |          |               |             |               |                   | Suchen       |
|                     | HAZA gemeldet/mit Gefahrgut                         |    |                   |          |               |             |               |                   |              |
| Visit-ID II         | M HAZA gemeldet/ohne Gefahrgut                      | en | ETA 🗸 HAZA        | gemeldet | GG an Bord (H | AZA)        | HAZD gemeldet | GG an Bord (HAZD) | Meldeart     |
|                     | HAZD gemeldet/mit Gefahrgut                         |    |                   |          |               |             |               |                   |              |
|                     | HAZD gemeldet/ohne Gefahrgut<br>HAZD nicht gemeldet |    |                   |          |               |             |               |                   |              |
|                     |                                                     |    |                   |          |               |             |               |                   |              |
|                     |                                                     |    |                   |          |               |             |               |                   |              |

Die Suchergebnisse werden in einer Liste angezeigt.

| it-ID:       |                     |                          | Anlaufhafer | n: 🕅 Brei       | men 📝 Bremerhave | n                 |               |                   |          |              |
|--------------|---------------------|--------------------------|-------------|-----------------|------------------|-------------------|---------------|-------------------|----------|--------------|
| U-Nummer:    |                     |                          | Technische  | er Name:        |                  |                   |               |                   |          |              |
| A von:       | 15.01.2016          |                          | IMO Klasse  | :               | •                | Beladehafen:      |               |                   |          |              |
| Abis:        | 28.01.2016          |                          | UN-Numme    | er:             |                  | Entladehafen:     |               |                   |          | Filter leere |
| eldungen: H  | AZA gemeldet/mit Ge | fahrgut 👻                | Containem   | ummer:          |                  |                   |               |                   | C        | Suchen       |
| -ID          | IMO-/ENI-N          | r. Schiffsname           | Anlaufhafen | ETA             | + HAZA gemeldet  | GG an Bord (HAZA) | HAZD gemeldet | GG an Bord (HAZD) | Meldeart |              |
| BRV-2016-GPK | TOV 8917778         | MSC ELOISE               | DEBRV       | 18.01.2016 07:0 | 00 🔽             | 7                 | 1             | <b>V</b>          | IMDG     |              |
| RV-2016-SGK  | WGP 9434905         | MAERSK NIAGARA           | DEBRV       | 18.01.2016 06:0 | 00               |                   |               |                   | IMDG     |              |
| RV-2016-APP  | AYU 9483671         | NORDIC STANI             | DEBRV       | 18.01.2016 00:0 | 01 🔽             |                   |               |                   | IMDG     |              |
| RV-2016-FHT  | DXH 9703318         | MSC ZOE                  | DEBRV       | 17.01.2016 20:0 | 00               |                   |               |                   | IMDG     |              |
| RV-2016-NFY  | UZQ 9234628         | APOLLO                   | DEBRV       | 17.01.2016 18:0 | 00 🔽             |                   | <b>F</b>      | (m)               | MARPOL   |              |
| RV-2016-CHH  | JAR 9330185         | JANA                     | DEBRV       | 17.01.2016 15:0 | 00               |                   |               |                   | MARPOL   |              |
| RV-2016-DNB  | GZS 9372494         | MSC SORAYA               | DEBRV       | 17.01.2016 07:0 | 00 🔽             |                   |               |                   | IMDG     |              |
| RV-2016-YYN  | IMT 9243174         | YORKTOWN EXPRESS         | DEBRV       | 17 01 2016 06   | 00 🔽             |                   |               |                   | IMDG     |              |
| RV-2016-MKS  | ZBE 9313943         | SEAGO ISTANBUL           | DEBRV       | 17.01.2016.06:0 | 00 🔽             |                   |               |                   | IMDG     |              |
| RV-2016-SCF  | SLA 9292149         | HS LIVINGSTON            | DEBRV       | 17.01.2016 06:0 | 00 🔽             |                   |               |                   | IMDG     |              |
| RV-2016-INO  | WYW 9386988         | PETKUM                   | DEBBV       | 17 01 2016 00:0 | 00 🔽             |                   |               |                   | IMDG     |              |
| RV-2016-FCQ  | YQT 9306079         | ADELINA D                | DEBRV       | 16 01 2016 23   | 59 🔽             |                   |               |                   | IMDG     |              |
| RV-2016-EGO  | XHK 9647461         | MSC HAMBURG              | DEBRV       | 16 01 2016 19:0 | 10 🔽             |                   |               |                   | IMDG     |              |
| RV-2016-KTS  | DED 9376050         | WILHELM                  | DEBRV       | 16.01.2016.18   | 00               |                   |               |                   | IMDG     |              |
| RV-2016-RWk  | VOG 9446104         | MAERSK NIENBURG          | DEBRV       | 16 01 2016 18   | 00 🔽             |                   |               |                   | IMDG     |              |
| RV-2016-GVE  | IRD 9588914         | EBBA 2                   | DEBRV       | 16.01.2016.13:  | n 🕅              |                   |               |                   | MARPOL   |              |
| RV-2016-MGE  | HDM 9360984         | IDUNA                    | DEBRY       | 16.01.2016 12:0 | 10 🔽             |                   |               |                   | IMDG     |              |
| RV-2016-PXLI | YA 9242637          | MAERSKVALLETTA           | DEBRV       | 16 01 2016 12:  | no 🔽             |                   |               |                   | IMDG     |              |
| DV 2016 7CH  | 001 02544007        | HALLISIC VALLETTA        | DEPDV       | 10.01.2010 12.0 | 0 2              |                   |               |                   | IMDG     |              |
| DV.2010-2011 | MOV 9456965         | SCULIDEDT                | DEBRY       | 16.01.2016.00.0 | 50 IV            |                   |               |                   | IMDG     |              |
| RV.2016-RPV  | AV/K 9315214        | MAERSK SERANGOON         | DEBRY       | 15.01.2010 01.1 | 0 🕅              |                   |               |                   | IMDG     |              |
| RV-2016-USE  | VSO 93150214        | FINNI ANDIA              | DEBRV       | 15.01.2010 18:1 | 0 2              |                   | [[[[]]]       |                   | IMDG     |              |
| DV 2010-03F  | A/E// 021224E       | EINTA                    | DEDDV       | 15.01.2010 17.1 | n 🕅              |                   |               |                   | MADDO    |              |
| DV 2010-2001 | TIL 0C10022         | MADIE MAEDOV             | DEBRY       | 15.01.2010 093  |                  |                   |               | 178               | IMDG     |              |
| 1V-2010-1AE  | DV/E 0401601        | AKEDDIK                  | DEPRV       | 15.01.2010 04:0 |                  |                   |               |                   | IMDG     |              |
| DV 2010 EVD  | 7EV/ 0000071        |                          | DEDRV       | 14.01.2016.033  |                  |                   |               |                   | IMDG     |              |
| DV 2010 TEC  | 21V 33333/1         | EMOTION                  | DEDRV       | 14.01.2010 103  |                  |                   |               | N I               | IMDG     |              |
| DV 2016-125  | ODN 3339238         | MAEDOV ELENIORUDO        | DEBRV       | 14.01.2016 15:  |                  |                   |               |                   | IMDG     |              |
| DV 2010 VOT  | GCT 0007410         | MAERSK FLENSBURG         | DEBRV       | 14.01.2016 14:0 |                  |                   |               |                   | IMDG     |              |
| DV 2016-TUT  | UC1 369/416         | UEZAININE MAERICK DENTON | DEDRV       | 14.01.2016 11:1 |                  |                   |               | V                 | INDG     |              |

### 5.1.NSW Gefahrgutmeldung – Detailansicht

| pfdaten                                                                                                    |                                                                      |                                                                                                    |                                                                                                    |                                         |              | Moldor                                                                                                    |                                     |                                      |                |
|----------------------------------------------------------------------------------------------------|----------------------------------------------------------------------|----------------------------------------------------------------------------------------------------|----------------------------------------------------------------------------------------------------|-----------------------------------------|--------------|----------------------------------------------------------------------------------------------------|-------------------------------------|--------------------------------------|----------------|
| it-ID: DEBR                                                                                                    | RV-2016-EXDZFV                                                       | ETA:                                                                                                    | 14.01.2016                                                                                                    |                                         |              | Firmenname:                                                                                                    | MSC Gem                             | many                                 |                |
| IO-Nummer: 93333                                                                                                    | 371                                                                  | Schiffsname:                                                                                                    | HELLE RITSCHER                                                                                                    |                                         |              | Name:                                                                                                    | Kai Fürst-S                         | Stubbe                               |                |
| G an Bord: ja                                                                                                    |                                                                      | INF Schiffskategorie:                                                                                                    |                                                                                                    |                                         |              | Telefon:                                                                                                    | 04030295                            | 5375                                 |                |
| G-Manifest an Bord: ja                                                                                                    |                                                                      |                                                                                                    |                                                                                                    |                                         |              | E-Mail:                                                                                                    | kfuerst-stu                         | ubbe@mcsgermany.c                    | om             |
| IDG IBC IGC IMS                                                                                                    | BC MARPOL                                                            |                                                                                                    |                                                                                                    |                                         |              |                                                                                                    |                                     |                                      |                |
| JN-Nummer IMO Kla                                                                                                    | asse Verpackungs                                                     | gruppe Anzahl Pa                                                                                                    | ckstücke Ver                                                                                                    | packungsart                             | Stauplatz    | Bruttoma                                                                                                    | sse                                 | Containemumme                        | r              |
| 1486 5.1                                                                                                    | III                                                                  | 960                                                                                                    | 5H                                                                                                    | 3                                       | 050108       | 24000                                                                                                    |                                     | MSCU6454711                          |                |
| Detaildaten IMDG-Position                                                                                                    |                                                                      |                                                                                                    |                                                                                                    |                                         |              |                                                                                                    |                                     |                                      |                |
| Detaildaten IMDG-Position —<br>UN-Nummer:                                                                                                    | 1486                                                                 | Anzahi de                                                                                                    | er Packstücke:                                                                                                    | 960                                     | V            | erpackungsart:                                                                                                    |                                     | 5H3 TODO                             |                |
| Detaildaten IMDG-Position —<br>UN-Nummer:<br>IMO Klasse/Unterklasse:                                                                                                    | 1486<br>5.1                                                          | Anzahi de<br>Nettomas                                                                                                    | er Packstücke:<br>se der Versandstücke:                                                                                                    | 960<br>24000                            | V<br>kg V    | 'erpackungsart:<br>'olumen der Versa                                                                                                    | ndstücke:                           | 5H3 TODO                             | m <sup>3</sup> |
| Detaildaten IMDG-Position –<br>UN-Nummer:<br>IMO Klasse/Unterklasse:<br>Verpackungsgruppe:<br>Obiekt(e) Laussewäht                                                                                                   | 1486<br>5.1                                                          | Anzahl de<br>Nettomas<br>Bruttomas                                                                                                  | er Packstücke:<br>se der Versandstücke:<br>sese der Versandstücke:                                                                             | 960<br>24000<br>24000                   | V<br>kg V    | <sup>(</sup> erpackungsart:<br><sup>(</sup> olumen der Versa<br><sup>(</sup> usatzinformatione                                                                 | ndstücke:<br>n:                     | 5H3 TODO                             | m³             |
| Detaildaten IMDG-Position<br>UN-Nummer:<br>IMO Klasse/Unterklasse:<br>Verpackungsgruppe:<br>Objekt(e), 1 ausgewäht<br>Nichtiger technischer Name;                                                                    | 1486<br>5.1<br>III<br>POTASSIUM NITRAT                               | Anzahl de<br>Nettomas<br>Bruttomas<br>TE (P Stauplatz                                                                               | er Packstücke:<br>se der Versandstücke:<br>sse der Versandstücke:<br>5050108                                                                   | 960<br>24000<br>24000                   | kg V         | 'erpackungsart:<br>'olumen der Versa<br>úsatzinformatione<br>Jasse 1   Klasse :                                                                                | ndstücke:<br>n:<br>3 Nasse 4        | 5H3 TODO<br>4/5 Klasse 7             | m³             |
| Detaildaten IMDG-Position<br>UN-Nummer:<br>IMO Klasse/Unterklasse:<br>Verpackungsgruppe:<br>Objekt(e), 1 ausgewählt<br>Hichtiger Lechnischer Name:                                                                   | 1486<br>5.1<br>III<br>POTASSIUM NITRAT                               | Anzahi de<br>Nettomas<br>Bruttomas<br>E (P Stauplatz<br>Bedeha                                                                      | er Packstücke:<br>se der Versandstücke:<br>sse der Versandstücke:<br>: 050108<br>fen: ILHFA Haf                                                | 960<br>24000<br>24000                   | kg V<br>kg Z | <sup>l</sup> erpackungsart:<br><sup>(</sup> olumen der Versa<br><sup>(</sup> usatzinformatione<br>Gasse 1. Klasse<br>Kontrolltemperatu                         | ndstücke:<br>n:<br>3 Nasse 4        | 5H3 TODO<br>4/5 Klasse 7<br>°C       | m³             |
| Detaildaten IMDG-Position<br>UN-Nummer:<br>MO Klasse/Unterklasse:<br>Verpackungsgruppe:<br>Objekt(e), 1 ausgewählt<br>Nichtiger technischer Name:<br>Technische Benennung:                                           | 1486<br>5.1<br>III<br>POTASSIUM NITRAT                               | Anzahi de<br>Nettomas<br>Bruttoma:<br>E (P Stauplatz<br>Beladeha<br>Entladeha                                                       | er Packstücke:<br>se der Versandstücke:<br>sse der Versandstücke:<br>: 050108<br>fen: ILHFA Har<br>fen: SEHEL Hei                              | 960<br>24000<br>24000<br>fa<br>singborg | kg V<br>kg Z | <sup>f</sup> erpackungsart:<br>jolumen der Versa<br>jusatzinformatione<br>Jasse 1   Klasse :<br>Kontrolltemperatur;<br>Notfalltemperatur;                      | ndstücke:<br>n:<br>3 Nasse 4        | 5H3 TODO<br>4/5 Klasse 7<br>°C<br>°C | m <sup>3</sup> |
| Detaildaten IMDG-Position<br>UN-Nummer:<br>IMO Klasse/Unterklasse:<br>Verpackungsgruppe:<br>Objekt(e), 1 ausgewählt<br>Richtiger technischer Name:<br>Technische Benennung:<br>Zusatznefahren:                       | 1486<br>5.1<br>III<br>POTASSIUM NITRAT                               | Anzahl de<br>Nettomas<br>Bruttomas<br>E (P Stauplatz<br>Beladeha<br>Entladeha<br>Bemerkur                                           | er Packstücke:<br>se der Versandstücke:<br>: 050108<br>fen: ILHFA Har<br>afen: SEHEL Hel<br>1g:                                                | 960<br>24000<br>24000<br>fa<br>singborg | kg V         | <sup>r</sup> érpackungsart:<br><sup>r</sup> olumen der Versa<br><sup>f</sup> usatzinformatione<br>Jasse 1 Klasse :<br>Kontrolitemperatur<br>Notfalitemperatur: | ndstücke:<br>n:<br>3∫ Klasse 4<br>∵ | 5H3 TODO<br>4/5 Klasse 7<br>°C<br>°C | m²             |
| Detaildaten IMDG-Position –<br>UN-Nummer:<br>IMO Klasse/Unterklasse:<br>Verpackungsgruppe:<br>Objekt(e), 1 ausgewäht<br>Nichtiger technischer Name:<br>Technische Benennung:<br>Zusatzgefahren:<br>Meeresschadstoff: | 1486<br>5.1<br>III<br>POTASSIUM NITRAT<br>5.1<br>Containe            | Anzahi de<br>Nettomas<br>Bruttomas<br>Bruttomas<br>E (P Stauplatz<br>Beladeha<br>Entladeha<br>Bemerkur                              | er Packstücke:<br>se der Versandstücke:<br>sse der Versandstücke:<br>: 050108<br>fen: ILHFA Har<br>afen: SEHEL Hel<br>ng: MSCU6454711          | 960<br>24000<br>24000<br>fa<br>singborg | kg V         | <sup>(</sup> erpackungsart:<br><sup>(</sup> olumen der Versa<br><sup>(</sup> usatzinformatione<br>Gasse 1 Klasse<br>Kontrolltemperatur<br>Notfalltemperatur;   | ndstücke:<br>n:<br>3 Masse 4<br>7   | 5H3 TODO<br>4/5 Klasse 7<br>°C<br>°C | m <sup>3</sup> |
| Detaildaten IMDG-Position<br>UN-Nummer:<br>IMO Klasse/Unterklasse:<br>Volpiekt(e), 1. ausgewählt<br>Nichtiger technischer Name:<br>Technische Benennung:<br>Zusatzgefahren:<br>Meeresschadstoff:<br>Begrenzte Menge: | 1486<br>5.1<br>III<br>POTASSIUM NITRAT<br>5.1<br>Containe<br>KFZ-Ken | Anzahl de<br>Nettomas<br>Bruttoma:<br>E (P Stauplatz<br>Beladeha<br>Entladeha<br>Bemerkur<br>amummer:<br>unzeichen des Straßenfahrz | er Packstücke:<br>se der Versandstücke:<br>sse der Versandstücke:<br>: 050108<br>fen: ILHFA Hai<br>afen: SEHEL Hei<br>ng: MSCU6454711<br>wugs: | 960<br>24000<br>24000<br>fa<br>singborg | kg V<br>kg Z | <sup>r</sup> erpackungsart:<br>folumen der Versa<br>Lusatzinformatione<br>Jasse 1   Klasse :<br>Kontrolltemperatur:<br>Notfalltemperatur:                      | ndstücke:<br>n:<br>3 Nasse 4<br>7   | 5H3 TODO<br>4/5 Klasse 7<br>°C<br>°C | m <sup>3</sup> |

# 6. NSW-Änderungsmeldung bei angelegtem Vorgang

Wenn NSW –Klassen nach Vorgangsanlage gemeldet werden, muss darauf je nach gemeldeter Klasse und Status des Vorgangs entsprechend reagiert werden.

Änderungsmeldungen werden generell ebenfalls in Eingangskorb angezeigt. Das **Kennzeichen A** für Änderung bleibt erhalten. Ausnahmen gelten für die Meldeklassen **Ladung, Abfall**, die Klasse **NAME** oder andere in der Tabelle im Anhang <u>9.2</u> aufgeführten Felder.

Generell gilt: Wenn im VAP ein Vorgang bearbeitet werden soll, zu dem neue Meldungen im Eingangskorb vorliegen dann wird die Vorgangsbearbeitung mit dem Hinweis, dass zu dem Vorgang eine Änderung im Eingangskorb vorliegt unterbunden. Das Bestätigen mit "OK" öffnet den Eingangskorb. Alle neuen Meldungen zu dem Vorgang werden dort angezeigt.

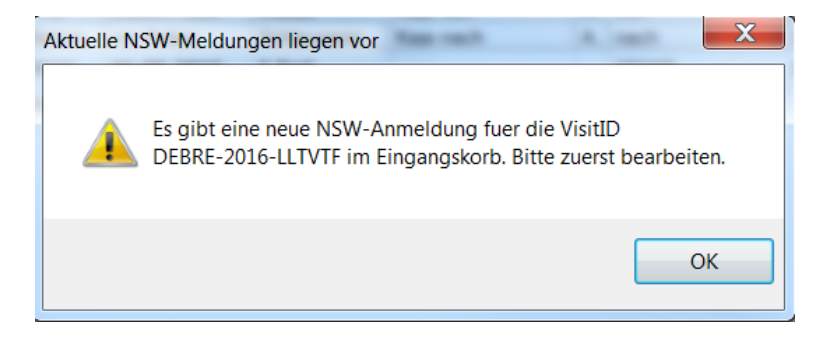

#### 6.1. Anzeige der Änderungsmeldung im Eingangskorb

Werden Änderungsmledungen im Eingangskorb markiert, wird der Button "Änderung übernhemen" aktiviert und die Detaialnsicht der Änderungsmeldung wird darüber aufgerufen. In der Detaliansicht kann dann die Änderung angenommen oder verworfen werden.

| Schiffsklasse:    | ▼ 5            | Schiffsname:     |        |            | Status:         | Neu                                          | auch unvollständige                 | e Anmeldungen anzeigen (nur Visit-ID)     |
|-------------------|----------------|------------------|--------|------------|-----------------|----------------------------------------------|-------------------------------------|-------------------------------------------|
| Einlaufdatum von: | 30.05.2016 🔲 🕇 | bis: 06.07.2016  | 5 •    |            | Sortierung:     | Einlaufdatum     S     Erzeugungsdatum     K | ichiffsname<br>laje                 | Filter leer<br>Sucher                     |
| rzeugt            | Anmeldeart     | Einlaufdatum     | Klasse | IMO-/ENI-N | Schiffsname     | Visit-ID                                     | Gewünschte Kaje                     | Bemerkung                                 |
| 5.05.2016 09:58   | N              | 30.05.2016 08:00 | S      | 9677404    | HELGE           | DEBRE-2016-KVKNZB                            | TSR                                 |                                           |
| 7.05.2016 17:47   | N              | 30.05.2016 09:30 | S      | 7382902    | ARCTIC SUNRISE  | DEBRE-2016-IZMTPP                            | Weserbahnhof, Bremen                |                                           |
| 1.05.2016 07:53   | N              | 31.05.2016 01:30 | S      | 9624639    | GRAND CONCORD   | DEBRE-2016-YLGPVR                            | Osterort Terminal 3                 |                                           |
| 0.05.2016 19:39   | N              | 31.05.2016 12:00 | S      | 9660097    | LOWLANDS BREEZE | DEBRE-2016-IOECEL                            | Osterort Terminal 3                 |                                           |
| 1.05.2016 07:37   | N              | 31.05.2016 12:00 | S      | 9617337    | MARTEN          | DEBRE-2016-QKCXBK                            | Terminal 1                          | Reported trading area: Eurpoe - last p    |
| 5.06.2016 15:05   | A              | 31.05.2016 18:00 | S      | 9456733    | ANET            | DEBRE-2016-YOOBJY                            | Industriehafen Terminal 1           | Reported Trading Area: EUROPAVERKEHR      |
| 2.06.2016 09:19   | A              | 31.05.2016 22:00 | S      | 9207390    | MN COLIBRI      | DEBRE-2016-LLTVTF                            | Neustadter Berth 24 Roro pier       | Reported Trading Area: Europe / French Gu |
| 2.06.2016 08:57   | N              | 01.06.2016 00:01 | S      | 9313759    | WILSON ASTAKOS  | DEBRE-2016-TZAWSW                            | J. Müller, Holzhafen                |                                           |
| 0.05.2016 14:52   | N              | 01.06.2016 13:00 | S      | 8714841    | WALTER HAMMANN  | DEBRE-2016-TMHFUQ                            | Gebiet/Liegeplatz: Bremen/Roland M. | Agent: Kant GmbH (kantgmbh@t-online.de)   |
| 1.06.2016 15:19   | N              | 02.06.2016 07:00 | S      | 9771456    | IRELAND         | DEBRE-2016-RWRCBV                            | Bremen-Nord Kraftwerk Farge         | Reported Trading Area:Fahrtgebiet Et      |
| 0.05.2016 19:25   | N              | 02.06.2016 18:00 | S      | 9590797    | ARKADIA         | DEBRE-2016-UAEPVI                            | Osterort Terminal 3                 |                                           |
| 2.06.2016 16:05   | N              | 03.06.2016 12:00 | S      | 9350460    | EEMS CHRYSTAL   | DEBRE-2016-TPBLLH                            | Schuppen 24 Pos. 110-119            | vessel reported: Baltic (last port: Lan   |
| 5.06.2016 10:00   | N              | 05.06.2016 13:00 | S      | 9344502    | ARKLOW RULER    | DEBRE-2016-EWPNZQ                            | Industriehafen Terminal 1           |                                           |
| 3.06.2016 11:24   | N              | 05.06.2016 14:00 | S      | 9000211    | CEMSKY          | DEBRE-2016-HCIBKW                            | Terminal 2                          | Reported trading area: Baltic Sea, No     |
| 1.06.2016 12:49   | N              | 05.06.2016 16:00 | S      | 9374909    | AMADEUS SILVER  | DEBRE-2016-XFBETC                            | Holzhafen                           |                                           |
| 00.0010.07.00     | N              | 06 06 2016 04.00 | S      | 9101730    | SPLITTNES       | DEBRE-2016-NPHJED                            | Kohlenhafen / MIBAU                 |                                           |

| Übernahmedialog für   | Visit DEBRE-2016-YOOBJY                             |                                                     |
|-----------------------|-----------------------------------------------------|-----------------------------------------------------|
|                       |                                                     |                                                     |
| ETA: 31               | .05.20 18:00                                        | 31.05.2016 18:00                                    |
| ETD: 02               | .06.20 20:00                                        |                                                     |
| Letzter Hafen: ES     |                                                     | ESBIO                                               |
| Nächster Hafen: BE    |                                                     | BEANB                                               |
|                       |                                                     |                                                     |
| SEC                   |                                                     |                                                     |
| ISS-Certificate:      | 🧿 ja 🔘 nein 🔘 unbekannt 🗌                           | ④ ja ○ nein ○ unbekannt                             |
| Begründung für fehlen | ides ISSC:                                          |                                                     |
|                       |                                                     | <b>T</b>                                            |
| Gefahrenabwehrzeug    | nis: 💿 ja 🔘 nein 🔘 unbekannt 🗌                      | 🎯 ja 🔘 nein 🔘 unbekannt                             |
| Sicherheitsstufe:     |                                                     |                                                     |
| TIEFA                 |                                                     |                                                     |
| Tiefgang bei Ankunft: | 7.00 m 🗆                                            | 7,00 m                                              |
|                       |                                                     |                                                     |
| Tiefgang bei Abfahrt: | 7.70 m 💌                                            | m                                                   |
| INFO                  |                                                     |                                                     |
| Fahrtgebiet:          |                                                     | EUROPE                                              |
| Liegeplatz NSW        | Industriehafen Terminal 1                           | Industriehafen Terminal 1                           |
| Bemerkungen NSW       | Reported Trading Area: EUROPAVERKEHR:-I ast Port of | Reported Trading Area: FUROPAVERKEHR:-Last Port of  |
| beinenkungen Now.     | call:ESBIO,-Next Port of Call: BEANR                | call:ESBIO,-Next Port of Call: BEANR                |
|                       |                                                     |                                                     |
|                       |                                                     | Datenübernahme abbrechen Markierte Daten übernehmen |
|                       |                                                     |                                                     |

Wenn die Änderungsmeldung lediglich den Schiffstamm betrifft, wird in den Dialog Schiffstammdaten-Abgleich verzeigt. Beim Bearbeiten des Vorgangs muss erkannt werden, ob es sich um eine Änderung von Stammdaten oder Bewegungsdaten handelt.

#### 6.2. Änderungen abhängig vom Status der Vorgangs

Sollen die im Eingangskorb liegenden Änderungen in den Vorgang übernommen werden, ist das Verhalten abhängig davon, in welchem Status sich der Vorgang befindet:

- Ist der Status ETA lose oder ETA fest, können alle Änderungen entweder übernommen oder abgelehnt werden. Bei Verwerfen der Meldung aus dem Eingangskorb (Löschen aus dem Eingangskorb) wird diese Meldung archiviert.
- Ist der Status "**an Pier**" oder später (fertig, beeendet), sollen Änderungsmeldungen <u>wie bisher</u> <u>auch</u> zu dem Vorgang nur in bestimmten Fällen a<u>kzeptiert und angezeigt werden</u>.
- Ist der Status Status an Pier oder fertig ist, sollen nur f
  ür die im Folgenden aufgelisteten Klassen erlaubt sein:
  - Klasse STAT (Schiff) -> Dann den bekannten Dialog Abgleich Schiffstamm aufrufen!
    - o Schiffsname
    - o Funkrufzeichen
    - o MMSI
    - o Flagge
  - Klasse TIEFD
    - o Tiefgang Auslaufen

#### Klasse NOA-NOD

- o ETD
- Nächster Hafen
- Klasse **POBD** (Änderungsmeldung nicht im Eingnagskorb anzeigen, gleich in den Vorgang)
  - o Anzahl Besatzungsmitglieder
  - o Anzahl Crew
  - o Anzahl Einscheicher
- Klasse **NAME** und einige Adressfelder siehe Liste (Änderungsmeldung nicht im Eingangskorb anzeigen, gleich in den Vorgang)
- Änderung von POBA und INFO nach An Pier ist nicht erlaubt

# 7. NSW-Meldeklassen ansehen

Sollte es für Recherchezwecke notwendig sein, die tatsächlich an das NSW gemeldeten Daten und ggf. Updates zu sehen, kann diese über den Dialog *VKL->Schiffsanmeldung -> NSW Meldeklassen* erfolgen. Dieser Menüpunkt benötigt ist nur für die Rolle VKL IV freigeschaltet.

| BrePO: | S III Ver | rsion: 1 | .5.2          |            | -      |               |      |        |         |       |                |
|--------|-----------|----------|---------------|------------|--------|---------------|------|--------|---------|-------|----------------|
| Datei  | VAP       | VKL      | Schleusen     | Stammdaten | Grafik | Gefahrgut     | Ents | orgung | Fenster | Hilfe | Administration |
|        |           | S        | Schiffsanmeld | ung 🕨      | NSW    |               |      |        |         |       |                |
|        |           | H        | Historie      |            | NSW-A  | Archiv        |      |        |         |       |                |
|        |           | S        | Statistik     | E .        | NSW N  | /leldeklassen | •    | AG     | NT      |       |                |
|        |           | E        | 3rückenbeweg  | jungen     | manue  | 11            |      | INF    | 0       |       |                |
|        |           | Ţ        | agesdaten     |            |        |               |      | LA     | OG      |       |                |
|        |           | -        | -             |            |        |               |      | NA     | ME      |       |                |
|        |           |          |               |            |        |               |      | NO     | ANOD    |       |                |
|        |           |          |               |            |        |               |      | POI    | BA      |       |                |
|        |           |          |               |            |        |               |      | SEC    |         |       |                |
|        |           |          |               |            |        |               |      | SEF    | RV      |       |                |
|        |           |          |               |            |        |               |      | STA    | AT      |       |                |
|        |           |          |               |            |        |               |      | TIE    | FA      |       |                |
|        |           |          |               |            |        |               |      | TIE    | FD      |       |                |
|        |           |          |               |            |        |               |      | TO     | WA      |       |                |
|        |           |          |               |            |        |               |      | TO     | WD      |       |                |
|        |           |          |               |            |        |               |      | WA     | S       |       |                |
|        |           |          |               |            |        |               |      | VIS    | Π       |       |                |

Nach Auswahl der NSW Meldeklasse öffnet sich ein Dialogfenster, in dem die gewünschte Visit-ID angegeben wird. Sind mehrfache Meldungen zu der Klasse vorhanden, werden diese dargestellt.

| - NOANOD                          |                         |                         |                        |                                       |                          |                                        |                               |                                | • ×       |
|-----------------------------------|-------------------------|-------------------------|------------------------|---------------------------------------|--------------------------|----------------------------------------|-------------------------------|--------------------------------|-----------|
| Filter<br>Visit-ID: DEBRE-2016-LL | TVTF                    |                         |                        |                                       |                          |                                        |                               | Filt                           | er leeren |
|                                   |                         |                         |                        |                                       |                          |                                        |                               |                                |           |
|                                   |                         | 1 m m m                 | 1                      | There are a series                    | Territoria de la seconda | Transmission and an and an and an      | Trees or other of             |                                | Suchen    |
| Visit-ID *                        | ETA                     | ETD                     | Letzter Hafen          | ETD letzter Hafen                     | Nächster Hafen           | ETA nächster Hafen                     | Übernahmestatus               | erzeugt am                     | gelöscht  |
| Visit-ID                          | ETA<br>31.05.2016 22:00 | ETD<br>01.06.2016 10:00 | Letzter Hafen<br>GFQKR | ETD letzter Hafen<br>19.05.2016 14:50 | Nächster Hafen           | ETA nächster Hafen<br>02.06.2016 08:30 | Übernahmestatus<br>Übernommen | erzeugt am<br>30.05.2016 10:37 | gelöscht  |

| S NOANOD       |          |                      |                      |               |                   |                |                    |                   |                  |           |
|----------------|----------|----------------------|----------------------|---------------|-------------------|----------------|--------------------|-------------------|------------------|-----------|
| Filter         |          |                      |                      |               |                   |                |                    |                   |                  |           |
| Visit-ID: DEBR | -2016-LL | TVTF                 |                      |               |                   |                |                    |                   | Filt             | er leeren |
|                |          |                      |                      |               |                   |                |                    |                   |                  |           |
|                |          |                      |                      |               |                   |                |                    |                   | 5                | Buchen    |
|                |          |                      |                      |               |                   |                |                    |                   |                  |           |
| Visit-ID       | <b>^</b> | ETA                  | ETD                  | Letzter Hafen | ETD letzter Hafen | Nächster Hafen | ETA nächster Hafen | Übernahmestatus   | erzeugt am       | gelöscht  |
| DEBRE-2016-L   | LTVTF    | 31.05.2016 22:00     | 01.06.2016 10:00     | GFQKR         | 19.05.2016 14:50  | NLRTM          | 02.06.2016 08:30   | Übernommen        | 30.05.2016 10:37 |           |
| Anlaufzwed     | ke       |                      |                      |               |                   |                |                    |                   |                  |           |
| Anlaufcode     | Beschr   | eibung               |                      |               |                   |                |                    |                   |                  |           |
| L 1            | Cargo o  | perations (Dischargi | ng and/or loading of | cargo)        |                   |                |                    |                   |                  |           |
| Visit-ID       | -        | ETA                  | ETD                  | Letzter Hafen | ETD letzter Hafen | Nächster Hafen | ETA nächster Hafen | Übernahmestatus   | erzeugt am       | gelöscht  |
| DEBRE-2016-L   | LTVTF    | 31.05.2016 22:00     | 01.06.2016 12:00     | GFQKR         | 19.05.2016 14:50  | NLRTM          | 02.06.2016 08:30   | Gelöscht (System) | 02.06.2016 09:18 |           |
| Anlaufzwed     | ke       |                      |                      |               |                   |                |                    |                   |                  |           |
| Anlaufcode     | Beschr   | eibung               |                      |               |                   |                |                    |                   |                  |           |
| 1              | Cargo o  | perations (Dischargi | ng and/or loading of | cargo)        |                   |                |                    |                   |                  |           |
|                |          |                      |                      |               |                   |                |                    |                   |                  |           |
|                |          |                      |                      |               |                   |                |                    |                   |                  |           |
| •              |          |                      |                      |               |                   |                |                    |                   |                  | •         |

Die Darstellung für die einzelnen Klassen ist entsprechend der unterschiedlichen Informationen in den Klassen gestaltet – entweder als reine Liste oder als Möglichkeit den Listeneintrag über das + "aufzuklappen".

| INFO                        |                                                                                                   |                       |                     |                |                 |
|-----------------------------|---------------------------------------------------------------------------------------------------|-----------------------|---------------------|----------------|-----------------|
| Visit-ID: DEBRE-2016-LLTVTF |                                                                                                   |                       |                     |                | Filter leeren   |
| Visit-ID                    | Resonderheiten                                                                                    | Konstruktionsmerkmale | Begastes Schüttgut  | Sommerfreibord | Übernahmestatus |
| Viait iD T diffigeblet      | besondermeiten                                                                                    | Ronat aktionamentmale | Deguates Contaitgut | Commenterbord  | Obernanmestatus |
| DEBRE-2016-LLTVTF OVERSEAS  | Reported Trading Area: Europe / French Guyana;-Last Port of Call:GFQKR,- Next Port of Call: NLRTM |                       |                     |                | Übernommen      |
| DEBRE-2016-LLTVTF OVERSEAS  | Reported Trading Area: Europe / French Guyana,-Last Port of Call:GFQKR,- Next Port of Call: NLRTM |                       |                     |                | Übernommen      |

# 8. Notfallszenario (Schiffsanmeldungen für das HBH im ANSW ansehen)

Alle Schiffsanmeldungen für die Häfen Bremen und Bremerhaven können auch direkt im Advantage National Single Window (ANSW) eingesehen werden. Dieses kann als Notfalllösung genutzt werden, sollte der Import der NSW–Meldungen in BrePOS ganz oder teilweise gestört sein, können.

Anhand der im ANSW eingesehenen Schiffsanmeldungen, können dann die Schiffsanmeldungen in BrePOS manuell erfolgen.

Sie erreichen das ANSW über Ihren Browser unter der folgenden Adresse: <u>https://webapps.dbh.de/answ/NSWWebApp.html</u>

Es sind zwei getrennte Nutzer (Hafenmeister Bremen und Hafenmeister Bremerhaven) für Ihren Zugang zum Dialog des ANSW der der dbh Logistics IT AG (jeweils mit Login und Passwort) eingerichtet. Diese Daten sind ab dem 27.05.2015 gültig.

Name: Hafenmeister Bremerhaven Login: bremerhaven Passwort: (liegt bei Herrn Voelskow vor)

Name:Hafenmeister Bremen Login: bremen Passwort: (liegt bei Herrn Voelskow vor)

Bei Passwortverlust wird seitens der dbh ein neues Passwort vergeben. Nach der ersten Anmeldung werden Sie dann aufgefordert, Ihr Passwort zu ändern. Verwenden Sie dabei mehr als 6 Zeichen aus mindestens 3 unterschiedlichen Zeichengruppen (Groß-, Kleinbuchstaben, Sonderzeichen, Leerzeichen, Ziffern).

#### 8.1. Schiffsanmeldungen suchen

Nach der Anmeldung am ANSW können die Schiffsanmeldungen aus dem NSW für die Häfen Bremen und Bremerhaven angezeigt werden: Dazu im Menü

NSW-Vorgänge den Punkt Visit-ID/ Transit-ID Übersicht aufrufen.
 Datei Bearbeiten Ansicht Chronik Lesezeichen Extras Hilfe
 ANSW - Advantage National Single Win...
 https://webapps.dbh.de/answ/NSWWebApp.html
 ANSW - Advantage National Single Window
 System NSW Vorgänge Berechtigungen Hilfe
 Visit-ID/Transit-ID-Übersicht
 Hafenanlauf melden (Visit-ID)
 Hafenanlauf melden (Transit-ID)
 Qualit

Die dann angezeigte, noch leere Übersicht entweder über das grüne Symbol "Aktualisieren" füllen oder besser über das Lupensymbol gezielt suchen.

| ANSW - Advantage Nat                | ional Single Window                  |                                                                                                    |                                      |            |                  |                                      |       |              |
|-------------------------------------|--------------------------------------|----------------------------------------------------------------------------------------------------|--------------------------------------|------------|------------------|--------------------------------------|-------|--------------|
| System 🔻 NSW Vorgäng                | ge 🔻 Berechtigungen 🔻 Hilt           | fe 🔻                                                                                                    |                                      |            |                  |                                      |       |              |
| 🕮 🖾 I 🗓 👘                           |                                      |                                                                                                    |                                      |            |                  |                                      |       |              |
| Visit-ID/Transit-II                 | )-Übersicht [0] ×                    |                                                                                                    |                                      |            |                  |                                      |       |              |
|                                     | 🛛 🥔 🔹 🕴 🥜 Aktionen                   | •                                                                                                    |                                      |            |                  |                                      |       |              |
| AN: W Referenz                      | Visit-/Transit-ID                    | IMO-Nummer                                                                                                    | ENI-Nummer                           | Schiffsna  | me               | Anlaufhafen                          | ETA d | es registrie |
| 1. Suchen einer :<br>Lupensymbol öf | Schiffsanmeldung<br>fnet Such-Dialog | Suchen nach<br>ANSW Referenz<br>Visit-/Transit-ID<br>IMO-Nummer<br>ENI-Nummer<br>Schiffsname<br>Anlaufhafen<br>ETA des registrierter | 2. Suche<br>entsprecher<br>Kriterien | nd der     | I<br>EMMA MAER   | 6<br>6<br>6<br>8<br>8<br>6<br>6<br>6 |       | 3<br>3       |
| -                                   |                                      | Tatsächliche Ankunfl                                                                                                    | tszeit (ATA)                         |            |                  | -                                    |       | 3            |
|                                     |                                      | Voraussichtliche Aus                                                                                                    | laufzeit (ETD)                       |            |                  | -                                    | •     | 61           |
|                                     |                                      | Tatsächliche Abfahrt                                                                                                    | tszeit (ATD)                         |            |                  | -                                    | 0     | 6            |
|                                     |                                      | Beteiligter Kunde                                                                                                    | 3. "Aktualis                         | ieren'' st | artet die Suche  | é                                    | 1     |              |
|                                     |                                      | Max. Treffer 100                                                                                                    | Aktualisie                           | ren Zur    | ücksetzen Schlie | :Ben                                 |       |              |

# 9. Anhang

#### 9.1. NSW Informationen

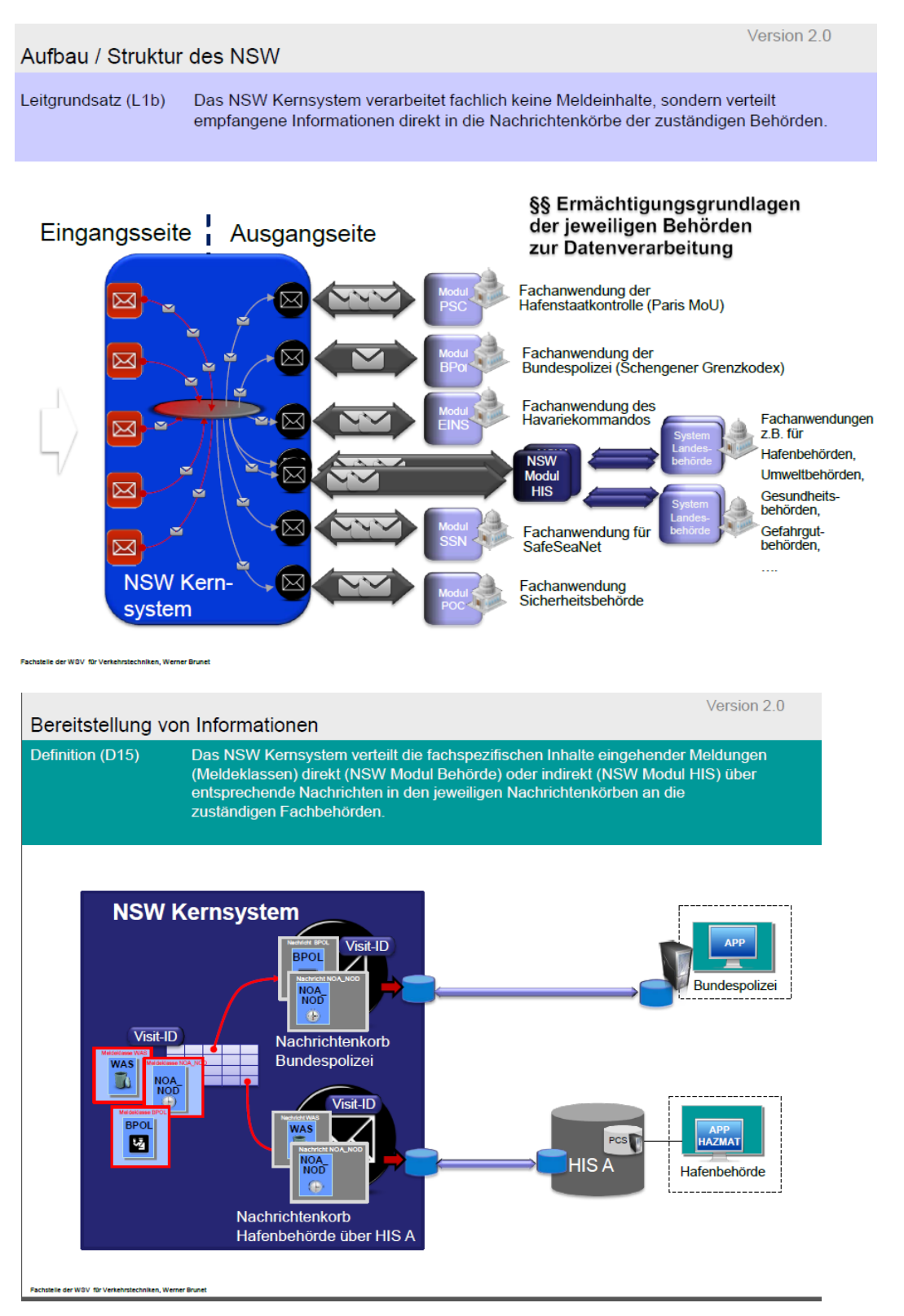

# 9.2. Verhalten bei Änderungsmeldungen

|                                      |          | - 14        | Aktion bei update oder neu bei bereits                       |
|--------------------------------------|----------|-------------|--------------------------------------------------------------|
| was (neue Feider geib markiert )     | snow     | edit<br>(Vi | angelegtem vorgang                                           |
| VisitId                              |          | ()          |                                                              |
|                                      | ia       | nein        | entfällt                                                     |
| IMO-Number                           | j∝<br>ia | nein        | entfällt                                                     |
| ENI-Number                           | <u> </u> |             | entfällt                                                     |
| Port of Call (PoC)                   |          |             | ontfällt                                                     |
| Estimated Time of Arrival at Port of |          |             |                                                              |
| Call (ETA-PoC) - Date                |          |             | entfällt                                                     |
|                                      | 1        | (NOA        | _NOD)                                                        |
| Estimated Time of Arrival (ETA-      |          |             | wenn Vorgang in Status ETA lose, dann änderbar mit           |
| PoC)                                 | ia       | ia          | Auswahlwahlmöglichkeit. Ab ETA fest keine                    |
| Estimated Time of Departure          | ja       | ja          | änderbar bis <b>anPier/fertig</b> dann änderbar <b>mit</b>   |
| (ETD-PoC)                            |          |             | Auswahlwahlmöglichkeit. Ab beendet keine                     |
|                                      | ja       | ja          | Änderungen mehr zulassen                                     |
| Purpose of call for PoC              |          |             | 1                                                            |
| Purpose of call - Code               |          |             |                                                              |
| Purpose of call - Description        | -        |             | änderbar bis Status ETA fest kein                            |
| LastPort                             | ja       | ja          | änderbar bis an Pier/fertig, dann änderbar mit               |
|                                      |          |             | Auswahlwahlmöglichkeit. Ab beendet keine                     |
|                                      | ja       | nein        | Änderungen mehr zulassen                                     |
| ETDFromLastPort                      | nein     |             |                                                              |
| NextPort                             |          |             | änderbar bis <b>anPier/fertig</b> , dann änderbar <b>mit</b> |
|                                      | ia       | nein        | Auswahlwahlmoglichkeit. Ab beendet keine                     |
| ETAToNextPort                        | noin     | пспп        |                                                              |
| ATA                                  | nem      | l           |                                                              |
|                                      |          |             | inde Meldung aus NSW ignorieren                              |
| ATAPortOfCall                        | (:-)     | i.a.        |                                                              |
|                                      | (ja)     | ja          |                                                              |
|                                      |          |             |                                                              |
|                                      |          |             | jede Meldung aus NSW Ignorieren                              |
|                                      | (ja)     | ja<br>(si   | <br>EC)                                                      |
| Simplification (v)                   |          | (0)         | änderbar bis Status an <b>Pier fertig</b> kein               |
|                                      | ja       | nein        | Änderungshinweis, gleich in Vorgang übernehmen               |
| PortofCall where the complete        |          |             | änderbar bis Status an <i>Pier, fertig</i> kein              |
| information was notified             | ja       | nein        | Änderungshinweis, gleich in Vorgang übernehmen               |
| CSOLastName                          | ia       | noin        | änderbar bis Status an <i>Pier, fertig</i> kein              |
| CSOFirstName                         | ja       | nem         | änderbar bis Status an <i>Pier. fertig</i> kein              |
|                                      | ja       | nein        | Änderungshinweis, gleich in Vorgang übernehmen               |
| CSOPhone                             |          |             | änderbar bis Status an Pier, fertig kein                     |
|                                      | ja       | nein        | Anderungshinweis, gleich in Vorgang übernehmen               |
|                                      | nein     |             | änderher his Status an <b>Dier, fastis kein</b>              |
|                                      | ja       | nein        | Änderungshinweis, gleich in Vorgang übernehmen               |

| ValidISSCOnBoard                  |              |                | änderbar bis Status an ETA fest_ dann änderbar mit              |
|-----------------------------------|--------------|----------------|-----------------------------------------------------------------|
|                                   | _            |                | Auswahlwahlmöglichkeit. Ab beendet keine                        |
|                                   | ja           | nein           | Anderungen mehr zulassen                                        |
| ReasonsForNoValidISSC             |              |                | anderbar bis Status an <i>ETA fest_</i> dann anderbar mit       |
|                                   | ia           | nein           | Änderungen mehr zulassen                                        |
|                                   | noin         | noin           |                                                                 |
|                                   | nem          | nem            | änderbar bis Status an <b>Pier, fertin</b> kein                 |
|                                   | nein         | nein           | Änderungshinweis, gleich in Vorgang übernehmen                  |
| ISSCIssuerName                    |              |                | änderbar bis Status an <i>Pier, fertig</i> kein                 |
|                                   | ja           | nein           | Änderungshinweis, gleich in Vorgang übernehmen                  |
| ISSCDateOfExpiration              | _            | _              | änderbar bis Status an <i>Pier, fertig</i> kein                 |
|                                   | ja           | nein           | Anderungshinweis, gleich in Vorgang übernehmen                  |
| ApprovedSecurityPlanOnBoard       |              |                | anderbar bis Status an <i>EIA fest</i> dann anderbar <b>mit</b> |
|                                   | ia           | ia             | Änderungen mehr zulassen                                        |
| CurrentShipSecurityLevel          | ja           | ja             | änderbar bis Status an <b>ETA fest</b> dann änderbar <b>mit</b> |
|                                   |              |                | Auswahlwahlmöglichkeit. Ab beendet keine                        |
|                                   | ja           | ja             | Änderungen mehr zulassen                                        |
| PortFacilityOfArrival             | nein         |                |                                                                 |
| GeneralDescriptionOfCargo         | nein         |                |                                                                 |
| LastTenPortFacilitiesCalled       | ia           |                |                                                                 |
| PortFacilityPortName              |              |                |                                                                 |
| PortFacilityPortCountry           | nein         |                |                                                                 |
| PortFacilityPortLoCode            | nem          |                | änderbar bis Status ETA fest kein                               |
|                                   | ja           | nein           | Änderungshinweis, gleich in Vorgang übernehmen                  |
| PortFacilityDateOfArrival         | -            |                | änderbar bis Status ETA fest kein                               |
|                                   | ja           | nein           | Änderungshinweis, gleich in Vorgang übernehmen                  |
| PortFacilityDateOfDeparture       |              |                | änderbar bis Status ETA fest kein                               |
| PortFacilityShipSocyrityLoval     | ja           | nein           | Anderungsninweis, gleich in Vorgang übernehmen                  |
| PortFacilityShipSecurityLevel     | ia           | nein           | Änderungshinweis, gleich in Vorgang übernehmen                  |
| PortFacilitySecurityMattersToRepo | ja           | nem            | änderbar bis Status <b>ETA fest</b> kein                        |
| rt                                | ja           | nein           | Änderungshinweis, gleich in Vorgang übernehmen                  |
| PortFacilityGISISCode             |              |                | änderbar bis Status ETA fest kein                               |
|                                   | ja           | nein           | Änderungshinweis, gleich in Vorgang übernehmen                  |
|                                   |              | (PC            | OBA)                                                            |
| TotalPersonsOnBoardUponArrival    |              |                |                                                                 |
|                                   | nein         |                |                                                                 |
| TotalCrewMembersOnBoardUpon       |              |                | änderbar bis Status ETA fest kein                               |
| Arrival                           | ja           | ja             | Anderungshinweis, gleich in Vorgang übernehmen                  |
| TotalPassengersOnBoardUponArri    | •-           | -              | änderbar bis Status <i>ETA fest</i> kein                        |
| Val                               | ja           | ja             | Anderungsninweis, gleich in vorgang übernehmen                  |
| val                               | ia           | ia             | Änderungshinweis, gleich in Vorgang übernehmen                  |
|                                   | Ja           | <u>مر</u> ( PC | DBD)                                                            |
|                                   |              |                | ,<br>                                                           |
| ure                               | noin         |                |                                                                 |
| TotalCrewMembersOnBoard Inon      |              |                | änderher bie Statue en <b>Dier fertie</b> kein                  |
| Departure                         | ia           | ia             | Anderungshinweis, gleich in Vorgang übernehmen                  |
| TotalPassengersOnBoardUponDe      | ja           | ja             | andorbar bio Status an <b>Diar fortig</b> kain                  |
| parture                           | ia           | ia             | Änderungshinweis gleich in Vorgang übernehmen                   |
| TotalStowawaysOnBoardUponDep      | y~           | <u>سر</u>      | anderhar his Status an <b>Pier fortig</b> kein                  |
| arture                            | ia           | ia             | Änderungshinweis, gleich in Vorgang übernehmen                  |
|                                   | <b>س</b> ر ا | ( NA           | AME)                                                            |

| NameOfMaster                       | ia nein |      | änderbar bis Status an <i>Pier, fertig</i> kein<br>Änderungshinweis, gleich in Vorgang übernehmen |  |  |  |
|------------------------------------|---------|------|---------------------------------------------------------------------------------------------------|--|--|--|
|                                    | ja      | (TII | EFA)                                                                                              |  |  |  |
| DraughtUponArrival DMT             |         |      | änderbar bis Status an ETA fest dann änderbar mit                                                 |  |  |  |
|                                    | ja      | ja   | Auswahlwahlmöglichkeit                                                                            |  |  |  |
|                                    |         | (TIE | ∃FD)<br>I sedarkar bio on Dior/Kartin, dann änderber mit                                          |  |  |  |
| DraughtOponDeparture_DM1           |         |      | Auswahlwahlmöglichkeit. Ab beendet keine                                                          |  |  |  |
|                                    | ja      | ja   | Änderungen mehr zulassen                                                                          |  |  |  |
|                                    |         | (3)  |                                                                                                   |  |  |  |
| ShipName                           | ja      |      | _                                                                                                 |  |  |  |
| CallSign                           | ja      |      |                                                                                                   |  |  |  |
| MMSINumber                         | ja      |      |                                                                                                   |  |  |  |
| Flag                               | ja      |      |                                                                                                   |  |  |  |
| LengthOverall_MTR                  | ja      |      |                                                                                                   |  |  |  |
| Beam_MTR                           | ja      |      |                                                                                                   |  |  |  |
| GrossTonnage                       | ja      |      |                                                                                                   |  |  |  |
| PortOfRegistry                     | ja      |      | ]<br>                                                                                             |  |  |  |
| InmarsatCallNumber                 | nein    |      | immer mit Hinweis auf Anderung im                                                                 |  |  |  |
| ShipType                           | ia      |      | An Pier/fertig erlauben                                                                           |  |  |  |
| ISMCompany                         |         | 1    |                                                                                                   |  |  |  |
| ISMCompanyName                     |         |      | änderbar bis Status an <i>Pier, fertig</i> kein                                                   |  |  |  |
|                                    | ja      | nein | Änderungshinweis, gleich in Vorgang übernehmen                                                    |  |  |  |
| ISMCompanyId                       | ja      | nein | Änderungshinweis, gleich in Vorgang übernehmen                                                    |  |  |  |
| ISMCompanyStreetAndNumber          | ia      | noin | änderbar bis Status an <i>Pier, fertig</i> kein                                                   |  |  |  |
| ISMCompanyPostalCode               | ja      | пеш  | anderbar bis Status an <b>Pier, fertig</b> kein                                                   |  |  |  |
|                                    | ja      | nein | Änderungshinweis, gleich in Vorgang übernehmen                                                    |  |  |  |
| ISMCompanyCity                     | ia      | nein | änderbar bis Status an <b>Pier, fertig</b> kein<br>Änderungshinweis, gleich in Vorgang übernehmen |  |  |  |
| ISMCompanyCountry                  | ja      | nem  |                                                                                                   |  |  |  |
|                                    | ia      | nein | anderbar bis Status an <i>Pier, fertig</i> kein                                                   |  |  |  |
| (LADG)                             | ja      | nem  |                                                                                                   |  |  |  |
| `````                              |         |      |                                                                                                   |  |  |  |
| CargoHandlingType                  | ia      | nein | anderbar bis Status an <b>Pier, fertig</b> kein                                                   |  |  |  |
| CargoCodeNST                       | nein    | nein | Änderungshinweis, gleich in Vorgang übernehmen                                                    |  |  |  |
| CargoNumberOfItems                 | ia      | nein |                                                                                                   |  |  |  |
| CargoGrossQuantity_TNE             | <br>ia  | nein |                                                                                                   |  |  |  |
|                                    | ja      | (IN  | FO)                                                                                               |  |  |  |
| ShippingArea                       |         |      | änderbar bis Status an ETA fest dann änderbar mit                                                 |  |  |  |
|                                    | _       |      | Auswahlwahlmöglichkeit. Ab beendet keine                                                          |  |  |  |
| Paguastad Position In Part Of Call | ja      | ja   | Anderungen mehr zulassen                                                                          |  |  |  |
| Requested ostitonin FonOlGall      |         |      | ausgewählten Liegeplatz/Anlieger/Kaie -Dreiklang                                                  |  |  |  |
|                                    |         |      | bearbeitbar machen- Button "alle Anlegedaten                                                      |  |  |  |
|                                    | ja      | nein | entfernen"                                                                                        |  |  |  |
| SpecialRequirementsOfShipAtBert    |         |      | Anderungen Status an <b>LIA fest_</b> zulassen, danach                                            |  |  |  |
|                                    |         |      | Liegeplatz/Anlieger/Kaje -Dreiklang bearbeitbar                                                   |  |  |  |
|                                    | ja      | nein | machen- Button "alle Anlegedaten entfernen"                                                       |  |  |  |

|                                            | I      | 1         |                                                                                                    |
|--------------------------------------------|--------|-----------|----------------------------------------------------------------------------------------------------|
| ConstructionCharacteristicsOfShip          | ja     | nein      | Anderungen Status an <b>ETA test</b> zulassen, danach ignorieren. Im Schiffstamm dann die übliche Änderungshistorie |
| FumigatedBulkCargo                         |        |           |                                                                                                    |
|                                            | :0     |           | änderbar bis Status an <b>Pier, fertig</b> kein                                                                     |
| DeedWeightSummer TNE                       | ja     | ja        | Anderungsninweis, gleich in vorgang übernenmen                                                                      |
| DeauweightSummer_mc                        | ia     | ia        | Stammdatenaboleich wie gehabt anzeigen                                                                              |
|                                            | J۳     | ,⊶<br>(SE | RV)                                                                                                    |
| Service                                    |        |           |                                                                                                    |
|                                            |        |           | Enderhar his Status, ETA fast kaip                                                                                  |
| Servicemanie                               | ia     | nein      | Änderungshinweis, gleich in Vorgang übernehmen                                                                      |
| ServiceBeneficiary                         | Ja     |           | änderbar bis Status <b>FTA fest</b> kein                                                                            |
| oervice Beneficiary                        | ia     | nein      | Änderungshinweis, gleich in Vorgang übernehmen                                                                      |
| ServiceInvoiceRecipient                    |        |           |                                                                                                    |
|                                            | •_     |           | änderbar bis Status ETA fest kein                                                                                   |
|                                            | ja     | nein      | Anderungshinweis, gleich in Vorgang übernehmen                                                                      |
| (WAS)                                      |        |           |                                                                                                    |
| WasteDisposalValidExemption                | noin   | nein      |                                                                                                    |
| LactMastaDisposalPort                      | nem    | nem       |                                                                                                    |
|                                            | ja     | nein      |                                                                                                    |
| LastWasteDisposalDate                      | ja     | nein      |                                                                                                    |
| WasteDisposalServiceProviderNa             |        |           |                                                                                                    |
| me                                         | ja     | nein      |                                                                                                    |
| WasteDisposalDelivery                      | ja     | nein      |                                                                                                    |
| Waste                                      |        |           |                                                                                                    |
| WasteTvpe                                  | noin   |           | Hadashar his Status on <b>Diar fortin</b> kain                                                                      |
|                                            | nem    | <u> </u>  | änderungshinweis, deich in Vorgang übernehmen                                                                       |
| Wastebeschption                            | ja     | nein      | Anderungshimweis, gleich in vorgang übernehmen                                                                      |
| WasteDisposalAmount_MTQ                    | ja     | nein      |                                                                                                    |
| WasteDetails                               | I      |           |                                                                                                    |
| WasteCapacity_MTQ                          | ia     | nein      |                                                                                                    |
| WasteAmountRetained MTQ                    | <br>:~ |           |                                                                                                    |
| Weste Dispase Dert                         | ja     | nem       |                                                                                                    |
| WasteDisposaiPon                           | ja     | nein      |                                                                                                    |
| WasteAmountGeneratedTillNextPo             | i      |           |                                                                                                    |
| rt_MTQ                                     | ja     | nein      |                                                                                                    |
| ConfirmationOfCorrectness                  | ja     | nein      |                                                                                                    |
|                                            |        | (TO       | WA)                                                                                                    |
| TowageOnArrival                            |        |           |                                                                                                    |
| TowageOnArrivalName                        |        | <u> </u>  |                                                                                                    |
| TowageOnArrivalFlag                        |        |           |                                                                                                    |
|                                            |        | 1         |                                                                                                    |
|                                            |        |           |                                                                                                    |
| TowageOnArrivalOperatorCompan<br>yName     | I      |           |                                                                                                    |
| TowageOnArrivalOperatorStreetAn<br>dNumber |        |           |                                                                                                    |
| TowageOnArrivalOperatorPostalC<br>ode      |        |           |                                                                                                    |
| TowageOnArrivalOperatorCity                | ·      |           |                                                                                                    |
|                                            |        |           |                                                                                                    |
|                                            |        |           | -                                                                                                    |
| TowageOnAmvaiOperatorPhone                 |        | ļ         | änderbar bis Status an <b>Pier, fertig</b> kein                                                                     |
| TowageOnArrivalOperatorFax                 | 1      |           | Änderungshinweis, gleich in Vorgang übernehmen                                                                      |

| TowageOnArrivalOperatorEMail                 |  |                                                                                                   |  |  |
|----------------------------------------------|--|---------------------------------------------------------------------------------------------------|--|--|
| TowageOnArrivalGrossTonnage                  |  |                                                                                                   |  |  |
| TowageOnArrivalLengthOverall_M<br>TR         |  |                                                                                                   |  |  |
| TowageOnArrivalBeam_MTR                      |  |                                                                                                   |  |  |
| TowageOnArrivalPurposeOfCall                 |  |                                                                                                   |  |  |
| TowageOnArrivalDraught_DMT                   |  |                                                                                                   |  |  |
| TowageOnArrivalRemarks                       |  |                                                                                                   |  |  |
| (TOWD)                                       |  |                                                                                                   |  |  |
| TowageOnDeparture                            |  |                                                                                                   |  |  |
| TowageOnDepartureName                        |  |                                                                                                   |  |  |
| TowageOnDepartureFlag                        |  |                                                                                                   |  |  |
| TowageOnDepartureOperator                    |  |                                                                                                   |  |  |
| TowageOnDepartureOperatorCom<br>panyName     |  |                                                                                                   |  |  |
| TowageOnDepartureOperatorStree<br>tAndNumber |  |                                                                                                   |  |  |
| TowageOnDepartureOperatorPost<br>alCode      |  |                                                                                                   |  |  |
| TowageOnDepartureOperatorCity                |  |                                                                                                   |  |  |
| TowageOnDepartureOperatorCoun<br>try         |  |                                                                                                   |  |  |
| TowageOnDepartureOperatorPhon<br>e           |  |                                                                                                   |  |  |
| TowageOnDepartureOperatorFax                 |  |                                                                                                   |  |  |
| TowageOnDepartureOperatorEMai<br>I           |  | änderbar bis Status an <i>Pier, fertig</i> kein<br>Änderungshinweis, gleich in Vorgang übernehmen |  |  |
| TowageOnDepartureDraught_DMT                 |  |                                                                                                   |  |  |
| TowageOnDepartureLengthOverall<br>_MTR       |  |                                                                                                   |  |  |
| TowageOnDepartureBeam_MTR                    |  |                                                                                                   |  |  |
| TowageOnDepartureRemarks                     |  |                                                                                                   |  |  |

#### 9.3. Glossar

| Begriff | Definition                                                                                                    |
|---------|----------------------------------------------------------------------------------------------------|
| NSW     | National Single Window – Zentrale Meldestelle für alle Schiffsanläufe in<br>deutschen Häfen                                                                                                    |
| ANSW    | Advantage-National Single Window: Ein Hafeninformationssystem, das<br>zertifiziert ist, um mit dem NSW Nachrichten auszutauschen. Darüber können<br>Meldeverpflichtete die Schiffsanmeldungen an das NSW melden . Das HBH<br>ruft über das ANSW die Hafenanmeldungen für die Hansestadt Bremischen<br>Häfen ab. Aus dem ANSW werden die Meldeklassen an BrePos gemeldet. |
| SIS     | Anwendung der dbh, über die Reeder/Makler die Schiffsreisen anlegen. Bis<br>zum 1.6.2015 erfolgten die Schiffsdeklarationen (Anmeldung für das HBH)<br>ausschließlich über SIS. Nun müssen diese über das NSW erfolgen.<br>In SIS kann nach Umstellung auf das NSW nur noch die SIS-Reisenummer<br>angelegt werden, sowie daraus eine Visit-ID am NSW beantract werden.  |
|         |                                                                                                    |
|         |                                                                                                    |

| Begriff | Definition |
|---------|------------|
|         |            |
|         |            |